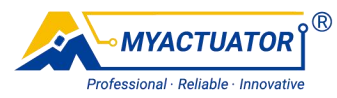

# Setup Software Instruction Manual

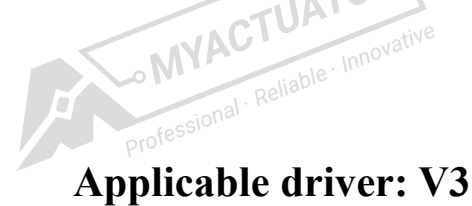

Version: V4.0

Date: 2024.06

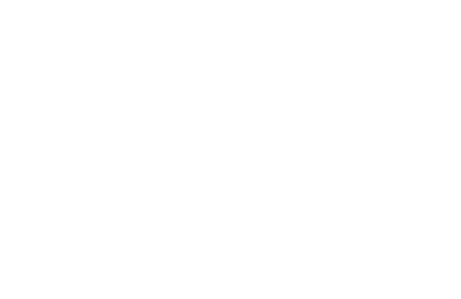

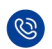

(S) Telephone: +86 4009989592

Website: www.myactuator.com

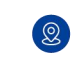

Address: #2 building, 599 Yuanchuang Road, Huaqiao District, Kunshan City, Suzhou City, Jiangsu Province, China.

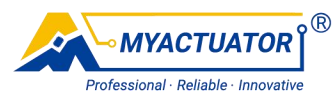

## Catalog

| 1. Preparation                                              |
|-------------------------------------------------------------|
| 1.1. Hardware Connection1                                   |
| 1.2. Running Environment                                    |
| 2. Basic Parameters Interface                               |
| 2.1. Communication Connection                               |
| 2.2. Encoder Calibration                                    |
| 2.3. Motor Information                                      |
| 2.4. PID Parameter Adjustment                               |
| 3. Advanced Parameters Interface                            |
| 3.1. Protection Parameters                                  |
| 3.2. Planning Parameters ressioned 12                       |
| 3.3. Motor Parameters                                       |
| 3.4. Export Parameters                                      |
| 3.5. Import Parameters 17                                   |
| 4. Motor Running Interface                                  |
| 4.1. Position Mode                                          |
| 4.2. Incremental Mode                                       |
| 4.3. Speed Mode21                                           |
| 4.4. Current Mode                                           |
| 4.5. Alternate Motion Mode                                  |
| 4.6. Motor Status                                           |
| 5. Set Up the Interface                                     |
| 6. Upgrade the Firmware                                     |
| 6.1. Motor without Operating Program25                      |
| 6.2. Motor with Operating Program                           |
| 7. Common Problems and Solutions                            |
| 7.1. Common Problems and Solutions for Using Setup Software |
| 7.1.1. Failure to Open CAN Device                           |
| 7.1.2. Failure to Send Data                                 |
| 7.1.3. No Response Received from Motor                      |
| 7.1.4. Incorrect File Data                                  |
| 7.2. Common Problems and Solutions for Firmware Upgrades    |
| 7.2.1. Failure to Open CAN Device                           |
| 7.2.2. Power Failure during Firmware Upgrades               |
| 7.2.3. Firmware Selection Error                             |

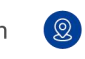

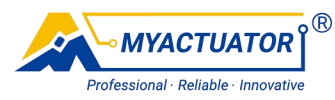

## 1. Preparation

Before starting the setup software, the following needs to be done : (1)Connection of hardware devices; (2)The configuration of the operating environment of the setup software.

## 1.1. Hardware Connection

As shown in table 1-1.

| wn in table 1-1.<br>Table 1-1 Hardware devices list |
|-----------------------------------------------------|
| Devices Name                                        |
| Windows PC (1) Profession                           |
| Type-C cable (1pc)                                  |
| CAN-USB conversion device (1set)                    |
| Motor (≥1set)                                       |
| DC power supply (24V/48V)                           |

After the hardware device is ready, connect the CAN-USB conversion device and Type-C cable, the connection is shown in position 1, Figure 1-1; position 2 is the matching resistance, turn it to the left and keep it on.

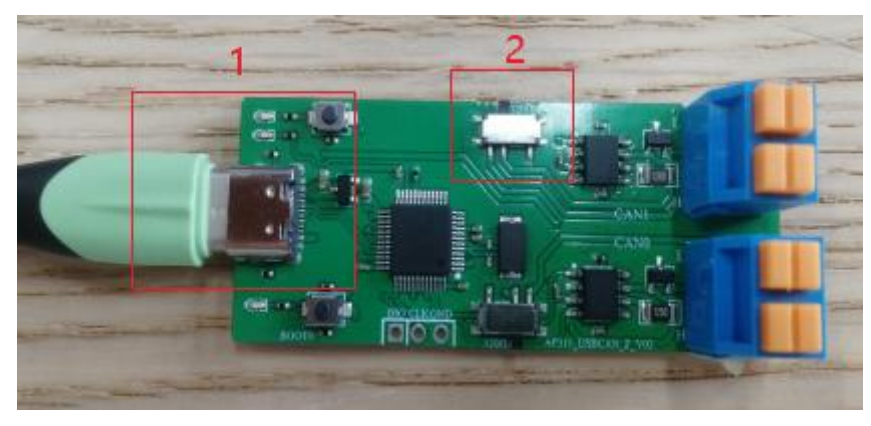

Figure 1-1 CAN-USB and Type-C connection diagram

Please note that the appearance of the CAN-USB conversion device is different after upgrading, keep the matching resistance connected when using, and the connection method of the communication cable will not change.

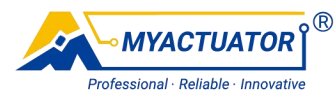

Setup software use CAN0 channel, connect the CANH line and CANL line of the motor to the H and L of the CAN0 channel in turn. As shown in Figure 1-2, the CANH line is yellow and the CANL line is white in this example. The color of the CAN line may be different for different models of motors, so please follow the actual situation. In addition, multiple motors can be connected to the CAN bus as long as you make sure that the motor IDs are not the same.

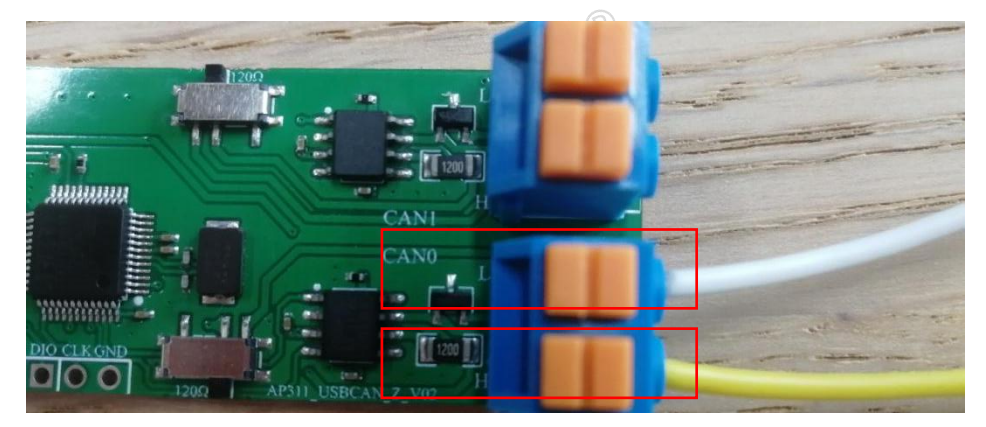

Figure 1-2 Motor and CAN-USB connection diagram

With the DC power supply turned off, connect the motor to the DC power supply, and the black wire of the motor connected to the negative terminal and the red wire connected to the positive terminal, as shown in Figure 1-3.

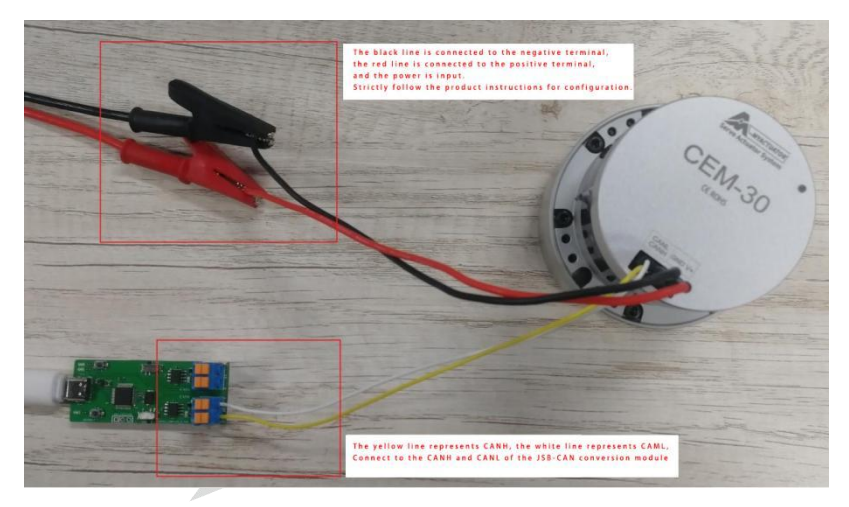

Figure1-3 Hardware devices connection complete diagram

## **1.2. Running Environment**

When you use the setup software for the first time, please install the necessary running environment-drivers and common Microsoft runtime libraries in the same

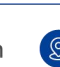

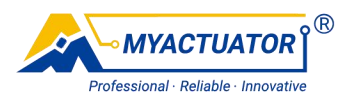

directory of the setup software, as shown in Figure 1-4, download link:Downloads | MyActuator. Running the program after the installation is completed, otherwise, a pop-up window will report an error, indicating that a file is missing.

| 📒 必备运行环境                                           | x +                                                         |                  |                  |
|----------------------------------------------------|-------------------------------------------------------------|------------------|------------------|
| $\leftarrow \rightarrow \uparrow C$                | 🖵 > 此电脑 > 系統 (D:) > V3S3上位机 6.11 > V3S3 > 必备运行环境 >          |                  |                  |
| <ul> <li>⊕ 新建 × </li> <li>从</li> <li>()</li> </ul> | (〕  ◎)  ◎                                                   |                  |                  |
| ▲ 主文件夹                                             | 2篇 ^                                                        | 修改日期             | 类型 大小            |
| 「四库                                                | @ USBCAN_AllInOne_x86_x64_2.0.0.1驱动                         | 2024-06-15 15:31 | 应用程序 962 KB      |
| > 📥 OneDrive                                       | 國 微软常用运行库合集 (Microsoft Common Runtime Libraries Collection) | 2024-05-07 20:53 | ZIP 文件 35,886 KB |
| <mark>11</mark> 桌面                                 | 9                                                           |                  |                  |
| 业 下载                                               | 8                                                           |                  |                  |
| 🔤 文档                                               | 1                                                           |                  |                  |
| 🛃 图片                                               | *                                                           |                  |                  |
| 🕜 音乐                                               | *                                                           |                  |                  |
| 🛃 视频                                               | *                                                           |                  |                  |
| 늘 参数                                               |                                                             |                  |                  |

Figure 1-4 Installing Drivers and Common Microsoft Runtime Libraries

## 2. Basic Parameters Interface

Basic parameters interface includes communication connections, encoder calibration, motor information and PID adjust parameters. In addition, the communication connection status and current communication ID are instantly displayed at the bottom of the screen.

## **2.1.** Communication Connection

After the hardware is correctly connected, turn on the power switch and the setup software, enter the specified communication ID, click the "Set Communication ID" button, and a pop-up window prompts "Successfully set communication ID.", as shown in Figure 2-1. If the communication ID is empty, clicking the "Set communication ID" button will not take effect.

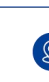

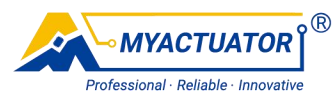

| A MYACTUATOR Setup Software V | /4.0                | OFTU         |               | _             |                | - 🗆 X               |
|-------------------------------|---------------------|--------------|---------------|---------------|----------------|---------------------|
|                               |                     | SETU         | PSOFTWARE     |               |                |                     |
| Basic Parameters              | Advanced Parameters | Motor Runing |               | Cont          | act Us         |                     |
| Communication                 | ID:                 | 2 Set ID     |               | Connect       |                | Disconnected        |
| Calib                         | 1st Encoder         | Calibrated 3 |               | Calibrat      | 2nd Encoder    | librated            |
| Set Zero                      | Point               | Succes       | ×             | it Zero Point |                |                     |
| Motor Informati               | on                  |              | ОК            |               |                |                     |
| Motor ID:                     |                     |              | Position Loop | Speed Loop    | Q-Axis Current | D-Axis Current      |
| Motor Nunber:                 |                     |              |               |               |                |                     |
| Motor Name:                   |                     |              |               |               |                |                     |
| FW Version:                   |                     |              |               | -             |                |                     |
| Factory lime:                 |                     | R (Slope)    |               |               |                |                     |
| Read                          | Save                | T (Filter)   | Read          |               | Save           |                     |
| Connection status:Dis         | connected           | 4            | MYACTUATOR    |               | Gurrent        | t Communication ID: |

Figure 2-1 Communication ID setting diagram

Click on the "Connect" button to connect successfully, then this button can not be used, and display "Connected", display encoder calibration, the current position, motor information and the current communication ID, as shown in Figure 2-2.

|                                                                                                    | SETUP                                               | SOFTWARE             |                            |                |                |
|----------------------------------------------------------------------------------------------------|-----------------------------------------------------|----------------------|----------------------------|----------------|----------------|
| Basic Parameters Advanced Parameters                                                                                                    | Motor Runing                                        |                      | Conta                      |                |                |
| Communication ID: 1                                                                                                    | Set ID                                              |                      | Connected                  |                | Disconnect     |
| Ist Encoder<br>Calibrat<br>Set Zero Point                                                                                                    | l i brated<br>-1. 16                                |                      | Calibrat<br>iet Zero Point | 2nd Encoder    | librated       |
| Motor Information           Motor ID:         1           Motor Number:         0           Motor Name:         AMAAAAAAAAAAAAAAAAAAAAAAAAAAAAAAAAAAA | PID Paramet<br>P<br>I<br>D<br>R(Slope)<br>T(Filter) | ers<br>Position Loop | Speed Loop                 | 0-Axis Current | D-Axis Current |
| Read                                                                                                    |                                                     | Read                 |                            | Save           |                |
|                                                                                                    |                                                     |                      |                            |                |                |

Figure 2-2 Setup software connection successfully diagram

Click on the "Disconnect" button, operate the setup software to close the CAN-USB conversion device, then displays "Disconnected", and the connection status changes to "Not connected...", the current communication ID is cleared.

## 2.2. Encoder Calibration

Click the "Encoder Calibration" button of the first encoder to bring up the main

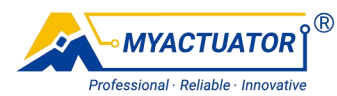

encoder interface, read the encoder parameters, and a pop-up window prompts "Successfully read calibration parameters.", as shown in Figure 2-3.

| asic Parameters                                                       | Advanced Parameters                                 | Motor Runing                                                                                                    |                                                                                                    | Contact Us                 |    |
|-----------------------------------------------------------------------|-----------------------------------------------------|----------------------------------------------------------------------------------------------------|----------------------------------------------------------------------------------------------------|----------------------------|----|
| Communication I                                                       | D: 1                                                | 2 Set In<br>Master Encoder                                                                                                    | Connect:<br>- : ×                                                                                    | Disconnect                 |    |
| 1 Cailb<br>Set Zero<br>Motor Informatic<br>Motor ID:<br>Motor Number: | 1st Encoder<br>rat                                  | Master Encoder:<br>Enabled Powerdown Save<br>Pole-Paris: 3<br>Sing A Tip<br>Calli Successfully read of<br>Exch<br>Change<br>Encoder Callibrat Value:<br>Encoder Accuracy: | Nul tTurn:<br>10<br>15<br>15<br>15<br>15<br>10<br>10<br>10<br>10<br>10<br>10<br>10<br>10<br>10<br>10 | 2nd Encoder<br>Cal ibrated | nt |
| Motor Name:<br>FW Version:<br>Factory Time:<br>Reduction Rati         | AAAAAAAAAAAAAAA<br>2024033001<br>0<br>0: B1<br>Save | Cellbrat Encoder<br>Read                                                                                                    | Calibrated                                                                                           | Save                       |    |

Figure 2-3 Main encoder calibration interface

Explanation of encoder parameters, as shown in Table 2-1.

Table 2-1 Explanation of encoder parameters

|                     | 1 1                                           |                 |
|---------------------|-----------------------------------------------|-----------------|
| Parameters          | Explanation                                   | Range           |
| Power off to save   | When switched on, power down to saves         | 0,1             |
| multi-turn values   | multi-turn values                             |                 |
| Pole pair           | Number of pole pairs of a motor               | 2~40            |
| Number of motor     | Increased encoder value after 1 revolution of | 0~262144        |
| encoder lines (PPR) | motor operation                               |                 |
| Encoder calibration | Motor torque current during calibration       | 0~Rated current |
| current (A)         | INTOR                                         |                 |
| Motor exchange      | Automatic calibration according to encoder    | 0,1             |
| phase sequence      | direction and motor wiring direction          |                 |
| Change motor        | When switching on, change the direction of    | 0,1             |
| direction           | motor operation                               |                 |
| Encoder zero point  | Zero bias of electrical angle                 | 0~PPR           |
| Encoder accuracy    | Assess the accuracy of calibration results    | <1000           |

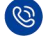

0

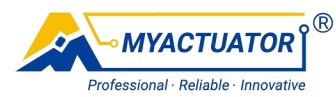

The criteria for determining the accuracy of the encoder are shown in Table 2-2. Table 2-2 The criteria for determining the accuracy of the encoder

| Encoder Accuracy    | 970~1000 | 0~970   | <0      |
|---------------------|----------|---------|---------|
| Calibration Results | Success  | Failure | Failure |

Adjust the encoder parameters to ensure that the value is correct, click on the "Save" button to save all parameters to the motor program, and the pop-up window prompts "Successfully saved calibration parameters .", as shown in Figure 2-4.

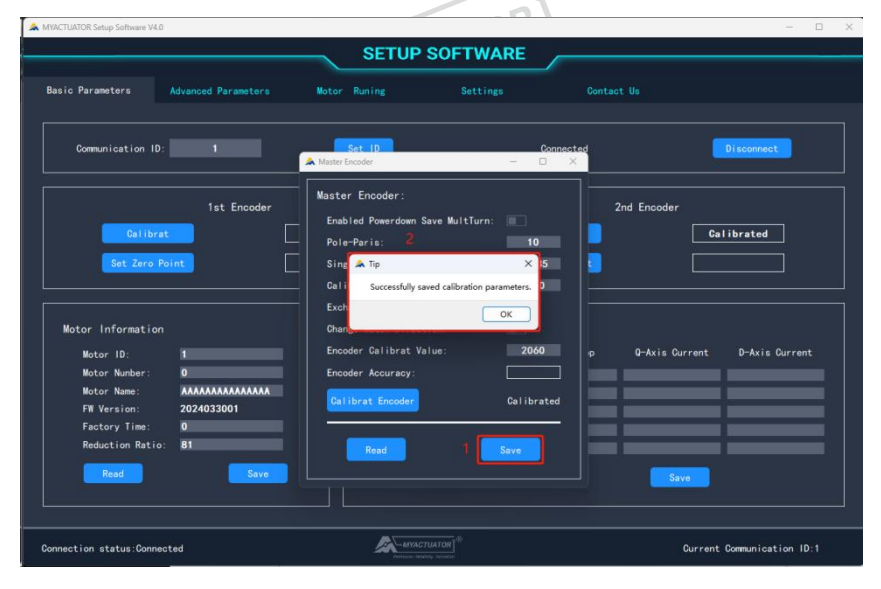

Figure 2-4 Master encoder parameters adjustment and save

In order to prevent operational errors, as long as there is no value for any one parameter, click the "Save" button, the setup software will not perform any operation. Further click on the "Zero Calibration" button, you can control the motor calibration, as shown in Figure 2-5.

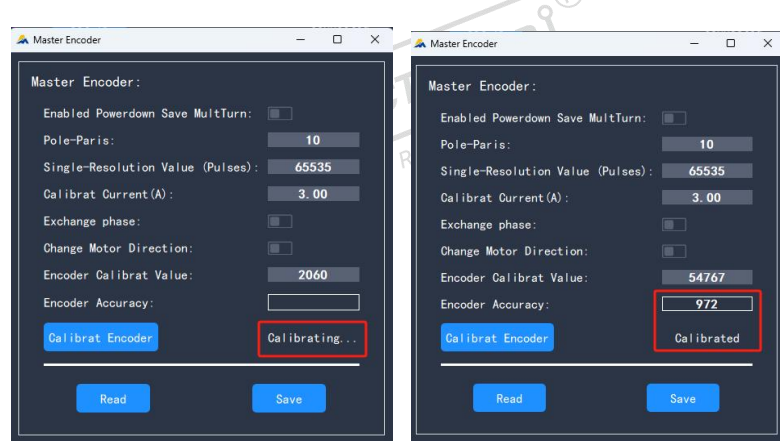

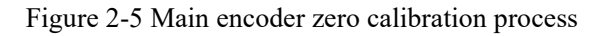

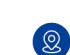

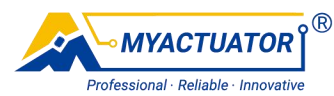

After calibration, re-read all data in the "Master Encoder" interface and display the calibration result. If the calibration is unsuccessful, the resolution is shown in Table 2-3. In addition, some motors will automatically open the "Exchange phase" option after calibration, which is a normal phenomenon.

|                | Table 2-5 Encoder canoration problems and solutions                  |
|----------------|----------------------------------------------------------------------|
| Results        | Solutions                                                            |
| Failure        | Check that the number of pole pairs, the number of encoder lines and |
|                | the encoder calibration current and re-calibrate them.               |
| Unavailability | Re-calibrate MACION Innovative                                       |

Table 2-3 Encoder calibration problems and solutions

## 2.3. Motor Information Professional R

Click the "Read" button of the motor information, the setup software will read the parameters in the motor information, refresh the current position, and pop-up window prompts "Successfully read motor information.", as shown in Figure 2-6.

| A MYACTUATOR Setup Software V4.0 |                         |                              |                   | - 🗆 X                      |
|----------------------------------|-------------------------|------------------------------|-------------------|----------------------------|
|                                  | SE                      | TUP SOFTWARE                 |                   |                            |
| Basic Parameters Advanced        | Parameters Motor Runing | Settings                     |                   |                            |
| Communication ID:                | 1 Set ID                |                              | Connected         | Disconnect                 |
|                                  | st Encoder              | 4                            | 2nd Encod         | ter                        |
| Galibrat<br>Set Zero Point       | Galibrated 3 -4.45      | Successfully read motor info | rmation. pint     | Galibrated                 |
| Motor Information 2              | PID                     | Parameters                   |                   |                            |
| Motor ID: 1                      |                         | Position Loop                | Speed Loop Q-Axis | Current D-Axis Current     |
| Motor Name: AAAAA                | AAAAAAAAAA              |                              |                   |                            |
| FW Version: 20240                | 33001                   |                              |                   |                            |
| Factory Time: 0                  | R (SI                   | ope)                         |                   |                            |
| Reduction Ratio: 81              | T (Fil                  | ter)                         |                   |                            |
| 1 Read                           | Save                    | Read                         |                   | Save                       |
| Connection status:Connected      |                         | MYACTUATOR                   |                   | Current Communication ID:1 |

Figure 2-6 Diagram for reading motor information

Explanation of motor information parameters, as shown in Table 2-4

 Table 2-4
 Explanation of motor information parameters

| Parameters | Explanation                                    | Range |
|------------|------------------------------------------------|-------|
| Motor ID   | Addressing the motor's identity on the CAN bus | 0~32  |
| Motor code | Distinguishing motors                          | NULL  |

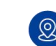

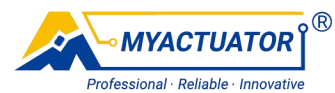

| Motor name       | Motor model                            | NULL  |
|------------------|----------------------------------------|-------|
| Firmware version | Date of firmware version               | NULL  |
| Factory date     | Factory date and it cannot be modified | NULL  |
| Reduction ratio  | Motor's reduction ratio                | 1~121 |

Except for the firmware version in the motor information, other parameters can be modified and saved. Click "Save" button to save all parameters to the motor program, and a pop-up window prompts "Successfully saved motor information.", as shown in Figure 2-7. In order to prevent operation errors, as long as there is no value for any parameter, click "Save" button, the setup software will not carry out any operation.

| A MYACTUATOR Setup Software | V4.0                |                                    |                         |               | -                         |     |
|-----------------------------|---------------------|------------------------------------|-------------------------|---------------|---------------------------|-----|
|                             |                     | SETUP S                            | SOFTWARE                |               |                           |     |
| D. 1. D                     |                     |                                    |                         |               |                           |     |
| Basic Parameters            | Advanced Parameters | Motor Runing                       | Settings                | Contact Us    |                           |     |
|                             |                     |                                    |                         |               |                           |     |
| Communication               | ID: 1               | Set ID                             |                         | Connected     | Disconnect                |     |
|                             |                     |                                    |                         |               |                           |     |
|                             | 1st Encoder         |                                    |                         | 2nd E         | ncoder                    |     |
| 0.11                        |                     | Calibrated                         |                         | alibrat       | Calibrated                |     |
|                             |                     | 2                                  |                         |               | Caribiaceu                |     |
| Set Zer                     | o Point             | - <b>4. 45</b> 🆾 Tip               | ×                       | Zero Point    |                           |     |
|                             |                     | Successfully s                     | aved motor information. |               |                           |     |
|                             | e 19                |                                    | ОК                      |               |                           |     |
| Motor Informati             | ion                 |                                    |                         |               |                           |     |
| Motor ID:                   | 1                   |                                    | Position Loop           | Speed Loop Q- | Axis Current D-Axis Curre | nt  |
| Motor Nunber:               | 0                   |                                    |                         |               |                           |     |
| Motor Name:                 | *****               |                                    |                         |               |                           |     |
| FW Version:                 | 2024033001          |                                    |                         |               |                           |     |
| Factory Time:               | 0                   | R (Slope)                          |                         |               |                           |     |
| Reduction Rat               | :io: 81             | T(Filter)                          |                         |               |                           |     |
| Read                        | 1                   |                                    |                         |               |                           |     |
|                             |                     |                                    | Kead                    |               | Save                      |     |
|                             |                     |                                    |                         |               |                           |     |
|                             |                     |                                    |                         |               |                           |     |
| Connection status:Cor       | nnected             | MYACTL<br>Professional Association | MATOR                   |               | Current Communication     | D:1 |

Figure 2-7 Diagram for saving motor information

## 2.4. PID Parameter Adjustment

Click on the "Read" button of PID parameter to set the software to read the PID parameters, and at the same time, a pop-up window prompts "Successfully read PID parameters.", as shown in Figure 2-8.

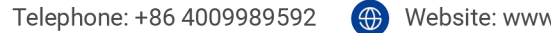

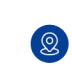

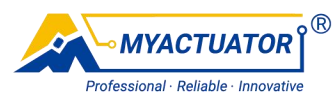

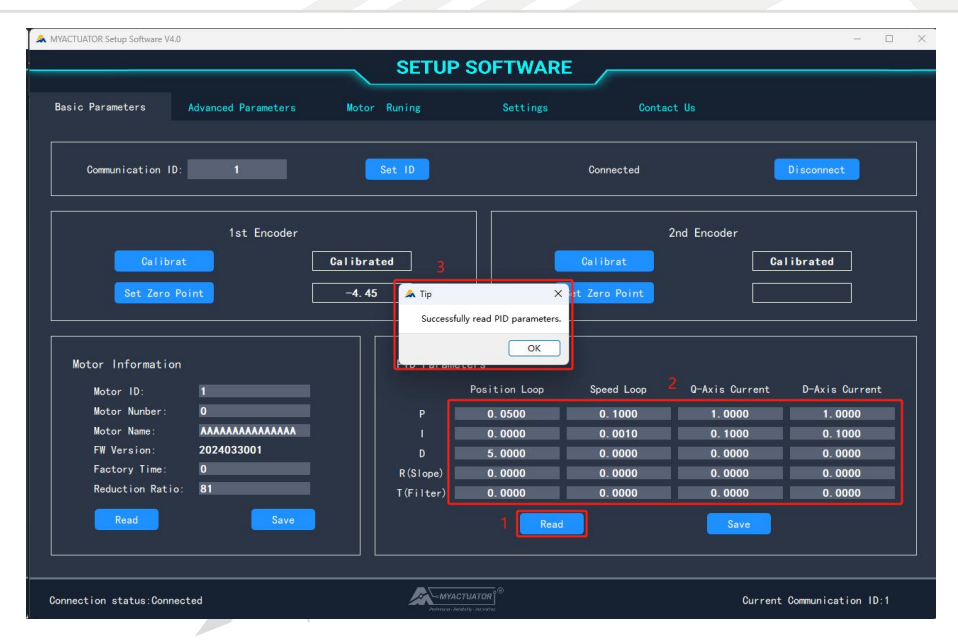

Figure 2-8 Read PID parameters

Click the "Save" button of PID parameter, it save all PID parameters to the motor program, and the pop-up window prompts "Successfully saved PID parameters.", as shown in Figure 2-9. In order to prevent operational errors, as long as there is no value for any parameter, the setup software will not perform any operation when clicking the "Save" button.

|                   |                     | SETUP        | SOFTWARE                   |              |                |                |
|-------------------|---------------------|--------------|----------------------------|--------------|----------------|----------------|
| asic Parameters   | Advanced Parameters | Motor Runing | Settings                   |              |                |                |
| Communication ID  |                     | Set ID       |                            | Connected    |                | Disconnect     |
|                   | 1st Encoder         |              |                            |              | 2nd Encoder    |                |
| Calibra           |                     | Calibrated 2 |                            | Calibrat     | Ca             | librated       |
| Set Zero F        | Point               | -4. 45 🎑 Tip | ×                          | t Zero Point |                |                |
|                   |                     | Successf     | ully saved PID parameters. |              |                |                |
| Motor Information |                     |              | OK                         |              |                |                |
| Motor ID:         | 1                   |              | Position Loop              | Speed Loop   | Q-Axis Current | D-Axis Current |
| Motor Nunber:     | 0                   |              | 0.0500                     | 0. 1000      | 1.0000         | 1.0000         |
| Motor Name:       | *****               |              | 0.0000                     | 0.0010       | 0. 1000        | 0. 1000        |
| FW Version:       | 2024033001          |              | 5.0000                     | 0.0000       | 0.0000         | 0.0000         |
| Factory Time:     | 0                   | R (Slope)    | 0.0000                     | 0.0000       | 0.0000         | 0.0000         |
| Reduction Ratio   | 81                  | T(Filter)    | 0.0000                     | 0.0000       | 0.0000         | 0.0000         |
| Read              | Save                |              | Read                       |              | 1 Save         |                |

Figure 2-9 Save PID parameters

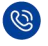

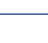

 $\odot$ 

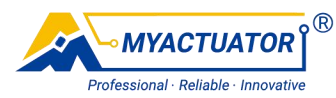

## 3. Advanced Parameters Interface

The Advanced parameters interface displays protection parameters, planning parameters, motor parameters, export parameters and import parameters.

## **3.1. Protection Parameters**

Click on the protection parameters of the "Read" button, the setup software read the protection parameters, while the pop-up window prompts "Successfully read protection parameters.", as shown in Figure 3-1.

| A MYACTUATOR Setup Software V4.0                                                                                                    |                                                                                                    | – 🗆 X                                                                                                    |
|----------------------------------------------------------------------------------------------------|----------------------------------------------------------------------------------------------------|----------------------------------------------------------------------------------------------------|
|                                                                                                    | SETUP SOFTWARE                                                                                                    |                                                                                                    |
| Basic Parameters Advanced Parameters                                                                                                    | Motor Runing Settings                                                                                                    | Contact Us                                                                                                    |
| Protect Parameters<br>Deer Voltage (V):<br>Lew Voltage (V):<br>Stall Time Limit(a):<br>E-Brake Start Duty Oycle (N):<br>Durrent Samole Res (mO):<br>E-Brake Mold Duty Oycle (N):<br>Brake Mold Duty Oycle (N):<br><b>Commentation</b><br>E-Brake Mold Duty Oycle (N):<br><b>Commentation</b><br>Export parameters | Plan Parameters<br>Max Positive Position(Deg):<br>Min Negative Position(Deg):<br>Position Plan Max Acc (Dps/s)<br>Position Plan Max Acc (Dps/s)<br>Position Plan Max Doce(Dps/s)<br>Spect Spect Successfully read protection parameters<br>Spect Spect Successfully read protection parameters<br>Notor Cox | Wotor Parameters         Max Current(A):         Stall Gurrent(A):         Shutdown Temp(C):         Resume Temp(C):         Max Speed(RPM):         Nominal Speed(RPM):         Enable Znd Encoder:         Enable Znd Encoder:         Read |
| Connection status:Connected                                                                                                    | MYACTUATOR                                                                                                    | Current Communication ID:1                                                                                                    |

Figure 3-1 Read protection parameters

The explanation of protection parameters, as shown in table 3-1

| Table 3-1 | The explanation | of protection | parameters |
|-----------|-----------------|---------------|------------|
|-----------|-----------------|---------------|------------|

| Parameters   | Unit | Explanation                                 | Range |
|--------------|------|---------------------------------------------|-------|
| Over-voltage |      | If the operating voltage exceeds this       |       |
| protection   | V    | parameter, the motor stops and an error is  | 0~60  |
| voltage      |      | reported: over-voltage                      |       |
| Low-voltage  |      | If the operating voltage is lower than this |       |
| protection   | V    | parameter, the motor stops and an error is  | 0~60  |
| voltage      |      | reported: low-voltage                       |       |

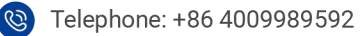

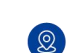

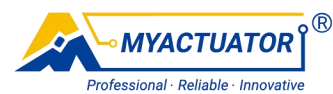

| Time limit of blocking turns                     | S  | If the blocking time exceeds this parameter, the<br>motor stops and an error is reported: motor<br>blocking | 0~600                 |
|--------------------------------------------------|----|----------------------------------------------------------------------------------------------------|-----------------------|
| Duty cycle                                       | %  | Duty cycle of the holding brake circuit when the                                                            | 0~100                 |
| for braking                                      |    | holding brake is activated                                                                                  |                       |
| Current<br>sampling<br>resistors                 | mΩ | Resistor resistance value when sampling<br>three-phase current by the main control                          | Base on the situation |
| Holding brake maintenance                        | %  | Duty cycle of the holding circuit when holding<br>brake is maintained                                       | 0~100                 |
| Duty Cycle<br>for Brake<br>Function<br>Selection | _  | Selection of braking function: holding brake or braking resistor                                            | NULL                  |

Click the "Save" button of the protection parameters, it can save all protection parameters to the motor, and at the same time, a pop-up window prompts "Successfully saved protection parameters .", as shown in Figure 3-2.

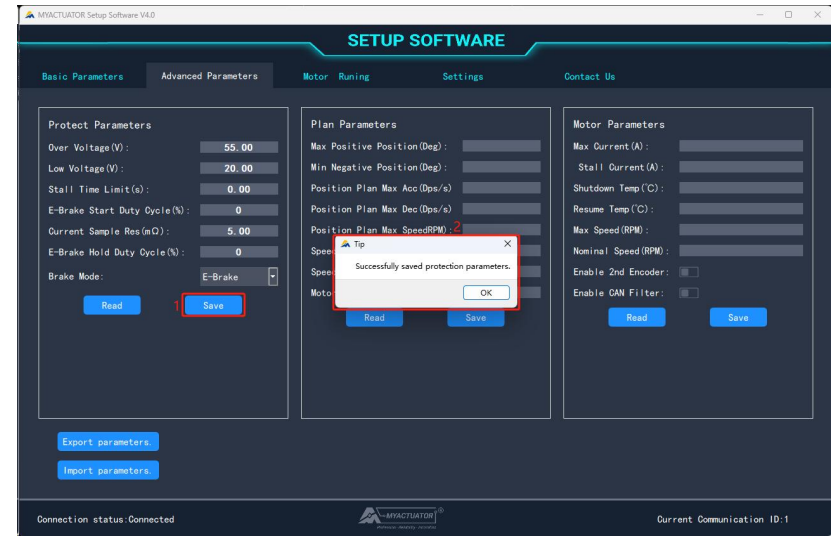

Figure 3-2 Save protection parameters

In order to prevent operation errors, as long as there is no value for any parameter,

click "Save" button, the setup software will not carry out any operation.

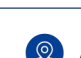

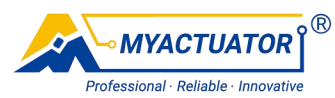

## **3.2.** Planning Parameters

Click the "Read" button of the planning parameters, the setup software will read the planning parameters, and a pop-up window prompts "Successfully read planning parameters .", as shown in Figure 3-3.

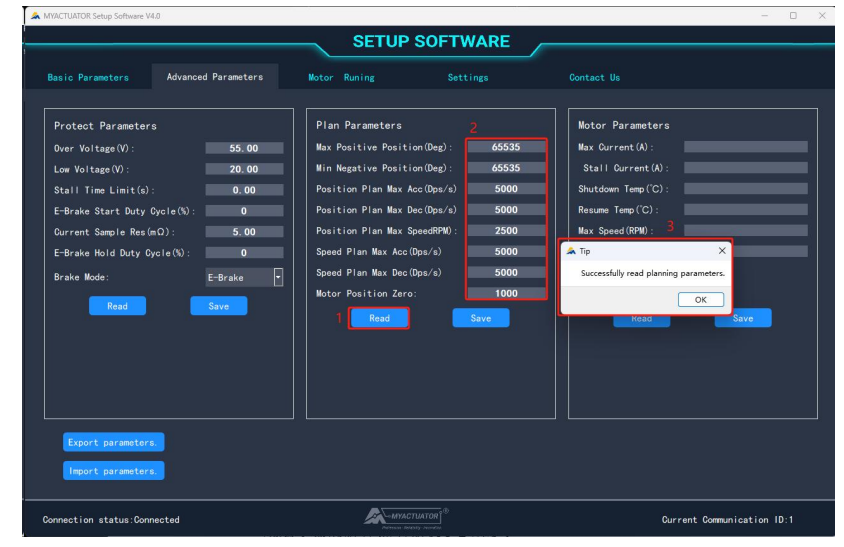

Figure 3-3 Read planning parameters

The explanation of planning parameters, as shown in Table 3-2.

| Table 3-2 | The explanation | of planning parameters |
|-----------|-----------------|------------------------|
|           |                 |                        |

| Parameter                     | Explanation                              | Range    |
|-------------------------------|------------------------------------------|----------|
| Max. positive angle(Deg)      | Maximum positive angle for position mode | 0~4.2E+9 |
| Min. negative angle(Deg)      | Minimum negative angle for position mode | 0~4.2E+9 |
| Max.acceleration for position | Maximum acceleration for position mode   | 0~60000  |
| Max.deceleration for position | Maximum deceleration for position mode   | 0~60000  |
| Max.speed for location        | Maximum speed for position mode          | 0~Rated  |
| Max.acceleration for velocity | Maximum acceleration for speed mode      | 0~60000  |
| Max.deceleration for speed    | Maximum deceleration for speed mode      | 0~60000  |
| Motor position zero(Pulse)    | Select an encoder value to mark as motor | 0~PPR    |

Click on the "Save" button of the planning parameters, it can save all planning parameters to the motor, and at the same time, a pop-up window prompts "Successfully

#### 12/32

 $\odot$ 

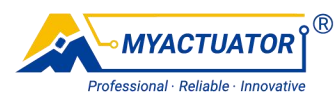

#### saved planning parameters .", as shown in Figure 3-4.

| A MYACTUATOR Setup Software V4.0                                                                                                    | 0                                                                                         |                                                                                                    |                                                                                                    |                                                                                                    | - 0 ×                |
|----------------------------------------------------------------------------------------------------|-------------------------------------------------------------------------------------------|----------------------------------------------------------------------------------------------------|----------------------------------------------------------------------------------------------------|----------------------------------------------------------------------------------------------------|----------------------|
|                                                                                                    |                                                                                           | SETUP S                                                                                                    | OFTWARE                                                                                             |                                                                                                    |                      |
| Basic Parameters                                                                                                    | Advanced Parameters                                                                       | Motor Runing                                                                                                    |                                                                                                    | Contact Us                                                                                                    |                      |
| Protect Parameters<br>Over Voltage(V):<br>Low Voltage(V):<br>Stall Time Limit(e):<br>E-Brake Start Duty Cy<br>Ourrent Sample Res(m<br>E-Grake Hold Duty<br>Brake Mode:<br>Read<br>Export parameters | 55.00<br>20.00<br>0.00<br>(x): 0<br>0): 2 5.00<br>3.1p<br>Successfully awed planning part | Plan Parameters<br>Max Positive Position<br>Min Negative Position<br>Position Plan Max Acc<br>Position Plan Max Spe<br>eed Plan Max Acc(Dp<br>meters<br>deed Plan Max Doc(Dp<br>or Position Zero:<br>Read | (Deg): 65535<br>(Deg): 66535<br>(Dps/s) 5000<br>edRN0: 2500<br>s/s) 5000<br>n/s00<br>1000<br>1 Save | Motor Parameters<br>Max Current(A):<br>Stall Current(A):<br>Shutdown Temp('C):<br>Resume Temp('C):<br>Max Speed(RPM):<br>Nominal Speed(RPM):<br>Enable 2nd Encoder:<br>Enable 2nd Encoder:<br>Enable CAN Filter:<br>Head | Save                 |
| Connection status:Conne                                                                                                    | ected                                                                                     | -MYACTUR<br>Province Protocol                                                                                                    | NTOR 0                                                                                              | Current                                                                                                    | t Communication ID:1 |

Figure 3-4 Save planning parameters

In order to prevent operation errors, as long as there is no value for any parameter, click "Save" button, the setup software will not carry out any operation.

## 3.3. Motor Parameters

Click the "Read" button of the motor parameter, use the setup software to read the motor parameter, at the same time, the pop-up window prompts "Read motor parameter successfully.", as shown in Figure 3-5.

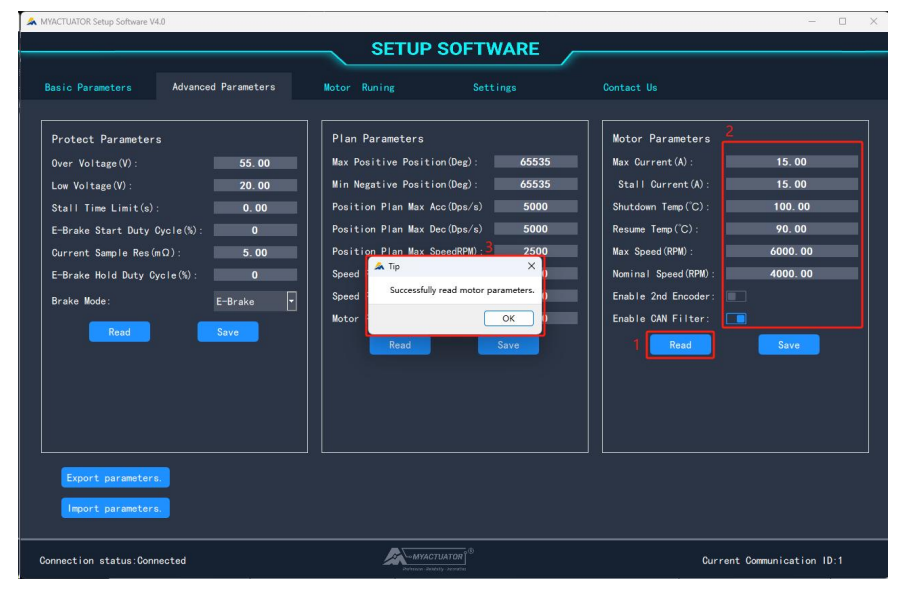

Figure 3-5 Read motor parameters

The explanation of motor parameters, as shown in table 3-3.

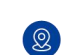

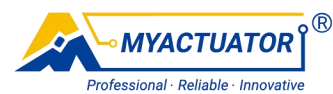

|                                                   |      | Table 3-3 The explanation of motor parameters                                                                                                    |                       |
|---------------------------------------------------|------|----------------------------------------------------------------------------------------------------|-----------------------|
| Parameter                                         | Unit | Explanation                                                                                                    | Range                 |
| Max phase current limit                           | А    | The motor stops when the phase current exceeds<br>this parameter and an error is reported: phase<br>current over-current.                                                                                  | Base on the situation |
| Blocking<br>current limit                         | A    | When the torque current exceeds this parameter,<br>the motor still cannot rotate, and the blocking time<br>exceeds the time limit, then the motor stops and an<br>error is reported: the motor is blocked. | Base on the situation |
| Over-tempe<br>rature<br>protection<br>temperature | °C   | The motor stops when the temperature exceeds this parameter and an error is reported: over temperature.                                                                                                    | 0~100                 |
| Over-tempe<br>rature<br>recovery<br>temperature   | °C   | Cancels the over-temperature error when the temperature falls below this parameter.                                                                                                    | 0~100                 |
| Max speed                                         | RPM  | Max speed of motor running in current mode                                                                                                    | 0~6000                |
| Rated speed                                       | RPM  | Motor speed at rated power                                                                                                    | Base on the situation |
| Enabling<br>second<br>encoder                     | _    | Whether to switch on the second encoder.                                                                                                    | 0、1                   |
| CAN filter<br>enable                              | _    | Whether to enable the CAN filter.                                                                                                    | 0, 1                  |

Table 3-3 The explanation of motor parameters

Click the "Save" button of the motor parameters, it can save all motor parameters to the motor, and at the same time, a pop-up window prompts "Successfully saved motor parameters.", as shown in Figure 3-6.

#### 14/32

2

Address: #2 building, 599 Yuanchuang Road, Huaqiao District, Kunshan City, Suzhou City, Jiangsu Province, China.

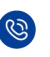

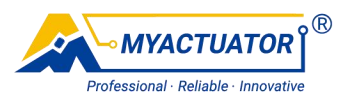

| A MYACTUATOR Setup Software V4.0                                                                                                    |                                                                                                    | - • ×                                                                                                    |
|----------------------------------------------------------------------------------------------------|----------------------------------------------------------------------------------------------------|----------------------------------------------------------------------------------------------------|
|                                                                                                    | SETUP SOFTWARE                                                                                                    |                                                                                                    |
| Basic Parameters Advanced Parameters                                                                                                    | Motor Runing Settings                                                                                                    | Contact Us                                                                                                    |
| Protect Parameters         Over Voltage(V):       55.00         Low Voltage(V):       20.00         Stall Time Limit(a):       0.00         E-Brake Start Duty Gycle(%):       0         Current Sample Res(mQ):       5.00         E-Brake Hold Duty Cycle(%):       0         Brake Mode:       E-Brake         Read       Save         Export parameters       Import parameters | Plan Parameters         Max Positive Position(Deg):         65535         Min Negative Position(Deg):         65535         Position Plan Max Acc(Dps/s)         5000         Position Plan Max SpeadDML         Speed         Speed         Notor         Read         Save | Motor Parameters           Max Current(A):           Stall Current(A):           Shutdown Temp(C):           100.00           Resume Temp(C):           90.00           Max Speed(RPM):           6000.00           Nominal Speed(RPM):           Enable 2nd Encoder:           Enable CAM Filter:           Pread |
| Connection status:Connected                                                                                                    | -MYACTUATOR 9®                                                                                                    | Current Communication ID:1                                                                                                    |

Figure 3-6 Save the planning parameters

To prevent operational errors, the setup software does not perform any operation when the "Save" button is clicked as long as there is no value for any of the motor parameters.

## **3.4. Export Parameters**

Click the "Export Parameters to XLSX File" button in the Advanced Parameters to bring up the export parameters dialogue box, the default path is the Windows desktop, as shown in Figure 3-7.

| MYACTUATOR Setup Software V4.0 |                             |                          |                  | - 0         |
|--------------------------------|-----------------------------|--------------------------|------------------|-------------|
|                                | SETUP                       | SOFTWARE                 |                  |             |
| Basic Parameters Advances      | d Parameters 2 Motor Runing |                          |                  |             |
|                                | A Export parameters.        |                          |                  | ×           |
| Protect Parameters             | ← → ∽ ↑ 🛄 > 夏回 >            |                          | ✓ C 在桌面中搜索       | Q           |
| Over Voltage(V):               | 55.0                        |                          |                  | = - 0       |
| Low Voltage(V):                | 20.0 ) OpeDrive 名称          | ^                        | 修改日期             | 美型 .        |
| Stall Time Limit(s):           | 0. 0                        | oader上位机                 | 2024-03-28 16:34 | 文件夹         |
| E-Brake Start Duty Cycle(%):   | 0 🚛 桌面 🥜 📩 CEM系列            | 产品技术资料                   | 2024-07-12 9:49  | 文件夹         |
| Current Sample Res(mΩ):        | 5.0 👱 下载 💉 🔭 ICOlogo        |                          | 2024-05-23 17:37 | 文件夹         |
| E-Brake Hold Duty Cycle(%):    | 0 📄 文档 🍃 🎦 itek             |                          | 2024-06-12 10:07 | 文件夹         |
| Brake Mode:                    | E-Brake 🔀 图片 🌧 🎦 MT6825_    | 20230413                 | 2023-04-14 10:15 | 文件夹         |
| Read                           | Save 🔮 音乐 📌 🚞 QT            |                          | 2024-04-29 12:24 | 文件夹         |
|                                | N 和 Raytank.                | Servo 20240108-MODBUS_S3 | 2024-04-15 21:02 | 文件夹         |
|                                | 🔊 app                       | 数                        | 2024-07-13 10:32 | 文件夹         |
|                                | ÷/#≲/Ni                     |                          |                  |             |
|                                | 保存类型①: Excel Files (*.xlsx) |                          |                  | ~           |
|                                | . 隐藏文件女                     |                          | 保存(5)            | EV:M        |
|                                | T PENEALTYC                 |                          |                  |             |
| Export parameters              |                             |                          |                  |             |
| Import parameters              |                             |                          |                  |             |
|                                |                             |                          |                  |             |
| onnection status:Connected     | -MYAC                       |                          | Current Communi  | cation ID:1 |

Figure 3-7 Export parameters dialog box

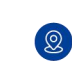

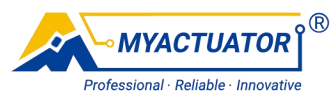

| A MYACTUATOR Setup Software V4                                                             | 1.0                                                        |                                                                                                    |                    |                   |     |                  | - 0 ×        |
|--------------------------------------------------------------------------------------------|------------------------------------------------------------|----------------------------------------------------------------------------------------------------|--------------------|-------------------|-----|------------------|--------------|
|                                                                                            |                                                            | SETUP                                                                                                    | SOFTWARE           |                   |     |                  |              |
| Basic Parameters                                                                           | Advanced Parameters                                        | Motor Runing                                                                                                    | Settings           | Contact U         |     |                  |              |
|                                                                                            | <b>A</b> (                                                 | xport parameters. 1                                                                                                    |                    |                   |     |                  | ×            |
| Protect Parameter                                                                          | s ←                                                        | → ~ ↑ 🚬 > 桌面 > 参数                                                                                                    | 2                  |                   | ~ C | 在 参数 中搜索         | م            |
| Over Voltage(V):                                                                           | 55.0                                                       | R ▼ 新建文件夹                                                                                                    |                    |                   |     |                  | ■ • <b>0</b> |
| Low Voltage(V):<br>Stall Time Limit(s)                                                     | 20.0<br>>                                                  | ● OneDrive 名称                                                                                                    | ^                  | 修改日期              | 类型  | 大小               |              |
| E-Brake Start Duty (<br>Ourrent Sample Res()<br>E-Brake Hold Duty C<br>Brake Mode:<br>Read | Sycte(%): 0<br>n(2): 5.00<br>ycte(%): 0<br>E-Brake<br>Save | ■ 重雨<br>● 天阪<br>● 天阪<br>● 武浩<br>● 西子<br>● 西子<br>● 田子<br>● 田子<br>● 田<br>● 田 |                    | OR POSSAGE PERSON | ×   | 3                |              |
| Export parameter                                                                           | ۲ م.<br>۵                                                  | 發藏文件类                                                                                                    |                    |                   |     | <b>保存(5)</b>     | 取消           |
| Connection status:Conr                                                                     | nected                                                     | -MYACT                                                                                                    | UATOR <sup>®</sup> |                   | Ċ   | urrent Communica | tion ID:1    |

Specify a path, enter a filename, and click save, as shown in Figure 3-8.

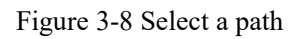

The software will read all parameters in the motor, in the specified path to the specified file name to create a xlsx file, write all parameters to this file, and pop-up window prompts "Parameters exported successfully.", as shown in Figure 3-9.

| MYACTUATOR Setup Software V4                                                                                                    | 4.0                                                                                |                                                                                                    |                                                                                                    |                                                                                                    | - 0 :                                                   |
|----------------------------------------------------------------------------------------------------|------------------------------------------------------------------------------------|----------------------------------------------------------------------------------------------------|----------------------------------------------------------------------------------------------------|----------------------------------------------------------------------------------------------------|---------------------------------------------------------|
|                                                                                                    |                                                                                    | SETUP S                                                                                                    | OFTWARE                                                                                                    |                                                                                                    |                                                         |
| Basic Parameters                                                                                                    | Advanced Parameters                                                                | Motor Runing                                                                                                    | Settings                                                                                                    | Contact Us                                                                                                    |                                                         |
| Protect Parameter<br>Over Voltage(V):<br>Low Voltage(V):<br>Stall Time Limit(a)<br>E-Brake Start Duty (<br>Current Sample Res (<br>E-Brake Hold Duty C)<br>Brake Mode:<br>Read | S<br>55.00<br>20.00<br>Cycle(%): 0<br>nO): 5.00<br>cole(%): 0<br>E-Brake v<br>Save | Plan Parameters<br>Max Positive Position()<br>Min Negative Position ()<br>Position Plan Max Acc()<br>Position Plan Max Sener<br>Speed P Parameters ex<br>Motor P<br>Read | heg):: 65535<br>heg):: 65535<br>pps/s): 5000<br>pps/s): 5000<br>pps/s): 5000<br>00<br>00<br>00<br>00<br>00<br>00<br>00<br>00<br>00 | Motor Parameters<br>Max Current(A):<br>Stall Current(A):<br>Shutdown Temp(CC):<br>Resume Temp(CC):<br>Max Speed (RPM):<br>Nominal Speed (RPM):<br>Enable 2nd Encoder:<br>Enable 2nd Encoder:<br>Read | 15.00<br>15.00<br>100.00<br>90.00<br>6000.00<br>4000.00 |
| Export parameter                                                                                                    | 5                                                                                  |                                                                                                    |                                                                                                    |                                                                                                    |                                                         |
| Import parameter                                                                                                    | 8                                                                                  |                                                                                                    |                                                                                                    |                                                                                                    |                                                         |
| Connection status:Conr                                                                                                    | nected                                                                             | MYACTUAT                                                                                                    |                                                                                                    | Current                                                                                                    | Communication ID:1                                      |

Figure 3-9 Export parameters

After exporting the parameters successfully, you can find the xlsx file storing the parameters in the specified path and open it to see all parameters, as shown in Figure 3-10.

#### 16/32

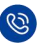

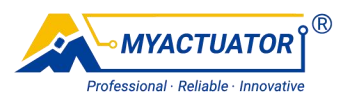

| 🛯 🕬 सम 💽 🕅 🖾 🏷 🤆 🖓                       | = 参数1 ~               |        |         |       |               |        |         | ▶ 投票  |      |       |
|------------------------------------------|-----------------------|--------|---------|-------|---------------|--------|---------|-------|------|-------|
|                                          | RANK 10-02 10188 10-2 |        | -       |       |               |        |         |       |      |       |
| CIT THE HEAT SCHEMENE 2254               | sida iling dola ilia  | 1041 W | 80      |       |               |        |         |       |      |       |
| Calibri                                  |                       |        | =) *> • | 28 曲3 | 动脉行           | 常現     |         |       |      |       |
| 10 10 10 10 10 10 10 10 10 10 10 10 10 1 | H .   & . A .   .     |        |         | I I A | ## <b>#</b> # | - 59 - | 96. 9 . | 1 .99 | 条件格式 | 4     |
| * 🗳 HISON 👘 👘                            | - i i*                |        |         |       |               |        |         |       |      | 26181 |
| \$\$\$\$\$\$\$ 15                        | 字体 5                  |        | R1777   | 277   |               |        | 数字      |       |      |       |
| 26 VIX & D-Avi                           | is Current T(Filter)  |        |         |       |               |        |         |       |      |       |
|                                          |                       |        |         |       |               |        |         |       |      |       |
| A                                        | B                     | с      | D       | E     | F             | G      | н       |       |      |       |
| Parameter                                | value                 |        |         |       |               |        |         |       |      |       |
| Motor ID                                 | 1                     |        |         |       |               |        |         |       |      |       |
| Motor Name                               |                       |        |         |       |               |        |         |       |      |       |
| Eactory Time                             | ANNONONOLAAAAAAA      |        |         |       |               |        |         |       |      |       |
| Pactory Time                             | 0                     |        |         |       |               |        |         |       |      |       |
| Reduction Ratio                          | 0.00000001            |        |         |       |               |        |         |       |      |       |
| Position Loop KP                         | 0.03000001            |        |         |       |               |        |         |       |      |       |
| Position Loop Ki                         | 0                     |        |         |       |               |        |         |       |      |       |
| Position Loop R(Slope)                   |                       |        |         |       |               |        |         |       |      |       |
| Position Loop T(Siltor)                  | 0                     |        |         |       |               |        |         |       |      |       |
| Position coop ((niter)                   | 0 100000000           |        |         |       |               |        |         |       |      |       |
| Speed Loop Kr                            | 0.001                 |        |         |       |               |        |         |       |      |       |
| Speed Loop Ki                            | 0.001                 |        |         |       |               |        |         |       |      |       |
| Speed Loop R/Slopp)                      | 0                     |        |         |       |               |        |         |       |      |       |
| Speed Loop Malopej                       | 0                     |        |         |       |               |        |         |       |      |       |
| O-Avis Current KP                        | 1                     |        |         |       |               |        |         |       |      |       |
| O-Axis Current KI                        | 0 10000001            |        |         |       |               |        |         |       |      |       |
| O-Axis Current KD                        | 0                     |        |         |       |               |        |         |       |      |       |
| Q-Axis Current R(Slope)                  | 0                     |        |         |       |               |        |         |       |      |       |
| Q-Axis Current T/Eilter)                 | 0                     |        |         |       |               |        |         |       |      |       |
| D-Avis Current KP                        | 1                     |        |         |       |               |        |         |       |      |       |
| D-Axis Current KI                        | 0.100000001           |        |         |       |               |        |         |       |      |       |
| D-Axis Current KD                        | 0                     |        |         |       |               |        |         |       |      |       |
| D-Axis Current B(Slope)                  | 0                     |        |         |       |               |        |         |       |      |       |
| D-Axis Current T(Filter)                 |                       |        |         |       |               |        |         |       |      |       |
| Enabled Powerdown Save MultTurn          | FAISE                 |        |         |       |               |        |         |       |      |       |
| Pole-Paris                               | 10                    |        |         |       |               |        |         |       |      |       |
| Single-Resolution Value (Pulses)         | 65535                 |        |         |       |               |        |         |       |      |       |
| Calibrat Current(A)                      | 3                     |        |         |       |               |        |         |       |      |       |
| Exchange phase                           | FALSE                 |        |         |       |               |        |         |       |      |       |
| Change Motor Direction                   | FALSE                 |        |         |       |               |        |         |       |      |       |
| Encoder Calibrat Value                   | 2050                  |        |         |       |               |        |         |       |      |       |
| Over Voltage(V)                          | 55                    |        |         |       |               |        |         |       |      |       |
| Low Voltage(V)                           | 20                    |        |         |       |               |        |         |       |      |       |
|                                          |                       |        |         |       |               |        |         |       |      |       |

Figure 3-10 The xlsx file that stores the parameters

It is not recommended to modify the contents of the xlsx file, which may cause errors in the import parameters.

## **3.5. Import Parameters**

Click the advanced parameters in the "Import parameters" button, pop-up import parameters dialogue box, the default path to the Windows system desktop, shown in Figure 3-11.

| MYACTUATOR Setup Software V4.0                                                                                                    |                                                                                                    | SETUP                                                                              | SOFTWARE                                                   | /                                                                               |                                                                                                    | - □ >                                                                                                    |
|----------------------------------------------------------------------------------------------------|----------------------------------------------------------------------------------------------------|------------------------------------------------------------------------------------|------------------------------------------------------------|---------------------------------------------------------------------------------|----------------------------------------------------------------------------------------------------|----------------------------------------------------------------------------------------------------|
| Basic Parameters Advance                                                                                                    | ed Parameters <mark>2</mark> Moto                                                                                                    | r Runing                                                                           | Settings                                                   | Contact Us                                                                      |                                                                                                    |                                                                                                    |
|                                                                                                    | 🌲 Import paramete                                                                                                    | rs.                                                                                |                                                            |                                                                                 |                                                                                                    | ×                                                                                                    |
| Protect Parameters                                                                                                    | $\leftarrow \rightarrow \lor \uparrow$                                                                                                    | 🧾 > 桌面 >                                                                           |                                                            | ~ C                                                                             | 在 桌面 中搜索                                                                                                    | Q                                                                                                    |
| Over Voltage(V):                                                                                                    | 55.0 细织 ▼ 新建文                                                                                                    | "仕事                                                                                |                                                            |                                                                                 | = •                                                                                                    |                                                                                                    |
| Low Voltage (V) :<br>Stall Time Limit(s) :<br>E-Brake Start Duty Dycle(%) :<br>Current Sample Res (mD) ;<br>E-Brake Hold Duty Cycle(%) :<br>Brake Mode:<br>Read | 20.0<br>0.0<br>0<br>5.0<br>E-Brake<br>Save<br>2<br>3<br>2<br>2<br>3<br>2<br>3<br>3<br>2<br>3<br>3<br>3<br>3<br>3<br>3<br>3<br>3<br>3<br>3 | 名称<br>anbootic<br>CEM展列F<br>ICOlogo<br>itek<br>MT6825 2<br>QT<br>RaytankS<br>RH展列参 | へ<br>高速大波料<br>の230413<br>な<br>な<br>20240108-MODBUS_53<br>文 | 博<br>22<br>22<br>22<br>22<br>22<br>22<br>22<br>22<br>22<br>22<br>22<br>22<br>22 | XEI ##           24-03-28 16:34           24-07-12 9:49           24-05-23 17:37           24-06-12 10:07           23-04-14 10:15           24-04-29 12:24           24-04-12 10:02           24-04-12 10:22 | 契型           文件块           文件块           文件块           文件块           文件块           文件块           文件块           文件共           文件共           文件共           文件共           文件共           文件共           文件共           文件共           文件共 |
|                                                                                                    | ► Exe                                                                                                    | SourceCo<br><br>文件名( <u>N</u> ):                                                   | inter                                                      | ~                                                                               | 22-10-09 16:12<br>Excel Files (*.xlsx)<br>打开(Q)                                                                                                    | 文件疾<br>~<br>取消                                                                                                    |
| Export parameters                                                                                                    |                                                                                                    |                                                                                    |                                                            |                                                                                 |                                                                                                    |                                                                                                    |
| Connection status:Connected                                                                                                    |                                                                                                    | -MYACT                                                                             | HATOR <sup>®</sup>                                         | Ci                                                                              | irrent Communica                                                                                                    | tion ID:1                                                                                                    |

Figure 3-11 Import Parameters dialog box

Specify a destination file and click Open, as shown in Figure 3-12.

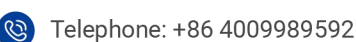

92 💮 Website: www.myactuator.com

17/32

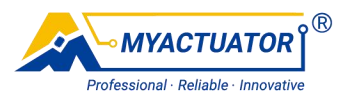

|                              |                               |                    |                   |                  |              |                      | - 0 |
|------------------------------|-------------------------------|--------------------|-------------------|------------------|--------------|----------------------|-----|
|                              |                               | SETUP S            | SOFTWARE          |                  |              |                      |     |
| Basic Parameters Advanced Pa | arameters Mo                  | tor Runing         |                   |                  |              |                      |     |
|                              | 🙈 Import param                | eters.             |                   |                  |              |                      | ×   |
| Protect Parameters           | $\leftarrow \rightarrow \vee$ | ↑ 🚬 > 桌面 > 参数      |                   |                  | ~ C          | 在 参数 中搜索             | Q   |
| Over Voltage(V):             | 55. 0                         | 文件本                |                   |                  |              | = •                  |     |
| Low Voltage(V):              | 20. 0                         | · 1 <sub>名称</sub>  | ^                 | 修改日期             | 类型           | 大小                   |     |
| Stall Time Limit(s):         | 0.00                          | parameters         | ,                 | 2024-07-13 11:20 | Microsoft Ex | cel 7 KB             |     |
| E-Brake Start Duty Cycle(%): | 0 三直                          | *                  | -                 |                  |              |                      |     |
| Current Sample Res(mΩ):      | 5.00 🛓 下載                     | *                  |                   |                  |              |                      |     |
| E-Brake Hold Duty Cycle(%):  | 0 📑 文档                        | *                  |                   |                  |              |                      |     |
| Brake Mode: E-E              | Brake 🔀 图片                    | *                  |                   |                  |              |                      |     |
| Read                         | ve 🕑 音乐                       | *                  |                   |                  |              |                      |     |
|                              | 12 视频                         | *                  |                   |                  |              |                      |     |
|                              | app 🦻                         |                    |                   |                  |              |                      |     |
|                              | Exe                           |                    |                   |                  |              |                      |     |
|                              |                               | 文件名(N): parameters |                   |                  | ~            | Excel Files (*.xlsx) | ~   |
|                              |                               |                    |                   |                  | 2            | 打开(2)                | 取消  |
| Export parameters            |                               |                    |                   |                  |              |                      |     |
|                              |                               |                    |                   |                  |              |                      |     |
| Import parameters            |                               |                    |                   |                  |              |                      |     |
|                              |                               |                    |                   |                  |              |                      |     |
|                              |                               |                    | uron <sup>®</sup> |                  |              |                      |     |

Figure 3-12 Select the target file

The setup software will read all parameters in the file, write all parameters to the motor, and pop-up window prompts "Parameters were imported to the motor successfully", as shown in Figure 3-13.

| A MYACTUATOR Setup Software V4.0                                                                                                    |                                                                                                    | - 🗆 X                                                                                                    |
|----------------------------------------------------------------------------------------------------|----------------------------------------------------------------------------------------------------|----------------------------------------------------------------------------------------------------|
|                                                                                                    | SETUP SOFTWARE                                                                                                    |                                                                                                    |
| Basic Parameters Advanced Parameters                                                                                                    | Motor Runing Settings                                                                                                    | Contact Us                                                                                                    |
| Protect Parameters         Over Voltage (V):       55.00         Low Voltage (V):       20.00         Stall Time Limit(a):       0.00         E-Brake Start Duty Oyole (N):       0         Current Sample Res (mO):       5.00         E-Brake Hold Duty Oyole (N):       0         Brake Mode:       E-Brake         Read       Save         Export parameters       Import parameters | Plan Parameters<br>Max Positive Position (Deg) : 65535<br>Min Negative Position (Deg) : 65535<br>Position Plan Max Acc (Dps/s) : 5000<br>Position Plan Max Dec (Dps/s) : 5000<br>Position Plan Max SenndRPM) : 2500<br>Top X<br>Parameters were imported to the motor successfully<br>Read Save | Motor Parameters Max Current(A): Stall Current(A): 15.00 Stall Current(A): 15.00 Shutdown Temp(C): 100.00 Resume Temp(C): 90.00 Max Speed (RPM): 4000.00 Enable 2nd Encoder: Enable 2nd Encoder: Read Read Save |
| Connection status:Connected                                                                                                    |                                                                                                    | Current Communication ID:1                                                                                                    |

Figure 3-13 Import parameters to the motor

## 4. Motor Running Interface

The motor running interface is divided into three parts, running part, real-time status curve part and status display part, as shown in Figure 4-1.

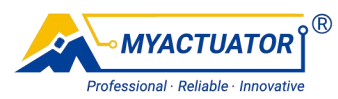

| MYACTUATOR Setup Software V4.0 |               |             |          |          |          | -                       | D X      |
|--------------------------------|---------------|-------------|----------|----------|----------|-------------------------|----------|
|                                |               | SETUP       | SOFTWARE |          |          |                         |          |
|                                |               |             |          | _        |          |                         |          |
| Basic Parameters Advanced Para | meters Mk     | otor Runing | Settings | Conta    | ct Us    |                         |          |
| Run                            | Real Time Sta | tus Curve   |          |          |          | Status Display          |          |
| Operation mode: Position 🔻     |               |             |          |          |          | Absolute Angle(Deg)     | : -2. 99 |
|                                |               | urrent      |          |          |          | Speed (RPM) :           | -0. 00   |
| Absolute Angle(Deg):           |               | peed        |          |          |          | Bus Voltage(V):         | 48.00    |
| Increment Angle(Deg):          | 100           | OSITION     |          |          |          | Q-Axis Voltage(V):      |          |
| Speed (RPM) :                  |               |             |          |          |          | Q-Axis Current(A):      | 0.00     |
| Current (A) :                  |               |             |          |          |          | D-Axis Voltage(V):      |          |
| Alternat Motion:               |               |             |          |          |          | D-Axis Current(A):      |          |
| Target Pos 1(Deg):             |               |             |          |          |          | Motor Temp("C):         | 31       |
| Run Speed 1 (RPM) :            |               |             |          |          |          | PCB Temp(C):            |          |
| Run Time 1 (ms):               |               |             |          |          |          | Motor Status:           |          |
| Target Pos 2(Deg):             |               |             |          |          |          |                         |          |
| Run Speed 2 (RPM) :            |               |             |          |          |          |                         |          |
| Run Time 2(ms):                |               |             |          |          |          |                         |          |
|                                |               |             |          |          |          |                         |          |
| Start Motor Stop Motor         |               |             |          |          |          |                         |          |
|                                | -150 L        | 00-00-15    | 00.00.30 | 00-00-45 | 00:01:00 |                         |          |
| Reset                          |               |             | Time     |          |          |                         |          |
|                                |               |             |          |          |          |                         |          |
| Connection status Connected    |               | MYAC        | TUATOR   |          | 0.       | rent Communication ID   | .1       |
| Connection status:Connected    |               | ndana an    |          |          | 60       | irrent communication ID |          |

Figure 4-1 Motor operation interface

The motor can be controlled to run in a certain mode, as shown in Table 4-1. Table 4-1 The explanation of control mode

| Control mode  | Explanation                                                           |
|---------------|-----------------------------------------------------------------------|
| Position mode | Specify the speed and position to control the motor to run at the     |
|               | specified speed to the specified position.                            |
| Incremental   | Specify the incremental angle and speed to control the motor to run   |
| mode          | the specified incremental angle from the current position.            |
| Speed mode    | Specify the speed to control the motor to run at the specified speed. |
| Current mode  | Specify the current to control the motor to run at the specified      |
|               | torque current.                                                       |
|               | Specify the target position 1, running speed 1, running time 1,       |
| Reciprocating | target position 2, running speed 2, running time 2 to control the     |
| motion mode   | motor reciprocating.                                                  |

Click the "Stop Motor" button to stop the motor. In addition, when switching to the basic parameter screen and advanced parameter screen, the control motor is stopped to prevent accidents. Click the "Reset" button to restart the motor master controller.

The real-time status curve part collects data in real time and draws dynamic line graphs, so you can view the curve changes within one minute, and the specific meaning

#### 19/32

Q

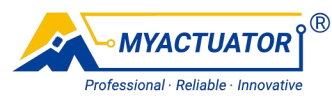

of the line is shown in Table 4-2.

Table 4-2 The explanation of real-time status curve

| Curve Colour | Orange      | Blue        | Red            |
|--------------|-------------|-------------|----------------|
| Meaning      | Current (A) | Speed (RPM) | Position (Deg) |

## 4.1. Position Mode

Select the position mode as the working mode, enter the position and speed, click the "Start Motor" button, you can control the motor to run at the specified speed to the specified position and hold, as shown in Figure 4-2. If any item of position and speed is empty, the setup software will not perform any operation.

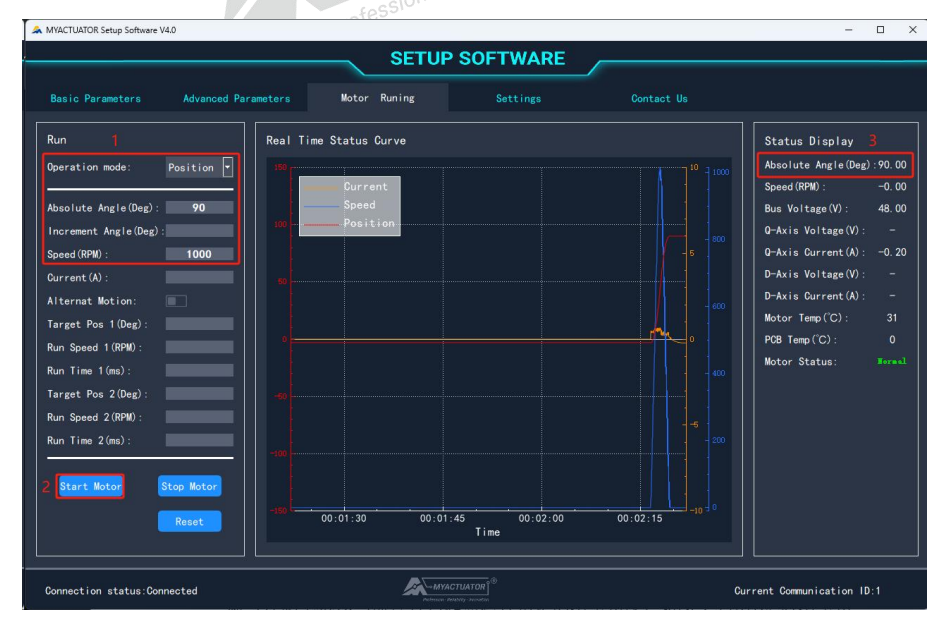

Figure 4-2 Schematic diagram of position mode operation

## 4.2. Incremental Mode

Select the working mode as incremental mode, enter the incremental angle and speed, click the "Start Motor" button, you can control the motor to the current position as the starting point to run the specified incremental angle, as shown in Figure 4-3. If any of the incremental angle and speed is empty, the setup software will not perform any operation.

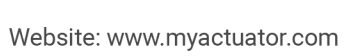

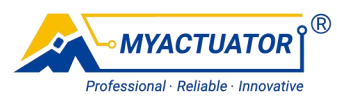

| A MYACTUATOR Setup Software V4.0 |               |             |                  |          |    |                        | • ×     |
|----------------------------------|---------------|-------------|------------------|----------|----|------------------------|---------|
|                                  |               | SETUP       | SOFTWARE         |          |    |                        |         |
|                                  |               |             |                  |          |    |                        |         |
| Basic Parameters Advanced Para   | meters M      | otor Runing | Settings         | Contac   |    |                        |         |
| Run 1                            | Real Time Sta | tus Curve   |                  |          |    | Status Display         | 3       |
| Operation mode: Increment        | 350 m         |             |                  |          |    | Absolute Angle(Deg)    | 120. 01 |
|                                  |               | Current     |                  |          |    | Speed (RPM) :          | 0.00    |
| Absolute Angle(Deg):             |               | Speed       |                  |          |    | Bus Voltage(V):        | 48.00   |
| Increment Angle(Deg): 30         |               | osition     |                  |          |    | Q-Axis Voltage(V):     | -       |
| Speed (RPM) : 1000               |               |             |                  |          |    | Q-Axis Current(A):     | 0.30    |
| Current (A) :                    |               |             |                  |          |    | D-Axis Voltage(V):     | -       |
| Alternat Motion:                 |               |             |                  |          |    | D-Axis Current(A):     | -       |
| Target Pos 1(Deg):               |               |             |                  |          |    | Motor Temp(°C):        | 31      |
| Run Speed 1 (RPM) :              |               |             |                  |          | 0  | PCB Temp(°C):          | 0       |
| Run Time 1 (ms) :                |               |             |                  |          |    | Motor Status:          | Normal  |
| Target Pos 2(Deg):               |               |             |                  |          |    |                        |         |
| Run Speed 2(RPM):                |               |             |                  |          |    |                        |         |
| Run Time 2(ms):                  |               |             |                  |          |    |                        |         |
|                                  |               |             |                  |          |    |                        |         |
| 2 Start Motor Stop Motor         |               |             |                  |          |    |                        |         |
|                                  | -150          |             |                  |          |    |                        |         |
| Reset                            | 00:03:00      | 00:03:15    | 00:03:30<br>Time | 00:03:45 |    |                        |         |
|                                  |               |             |                  |          |    |                        |         |
|                                  |               |             |                  |          |    |                        |         |
| Connection status:Connected      |               | -MYAC       |                  |          | Cu | rrent Communication ID | :1      |

Figure 4-3 Schematic diagram of incremental mode operation

## 4.3. Speed Mode

Select the speed mode as working mode, input the speed, click the "Start Motor" button, you can control the motor to run at the specified speed, as shown in Figure 4-4. If the speed is empty, the setup software will not perform any operation.

| A MYACTUATOR Setup Software V4.0                                                                                                    |                        |                           |            | - 🗆 ×                                                                                                    |
|----------------------------------------------------------------------------------------------------|------------------------|---------------------------|------------|----------------------------------------------------------------------------------------------------|
|                                                                                                    | SE                     | TUP SOFTWARE              |            |                                                                                                    |
| Basic Parameters Advanced Para                                                                                                    | ameters Motor Runing   | Settings                  | Contact Us |                                                                                                    |
| Run     Image: Speed       Operation mode:     Speed       Absolute Angle (Deg):     Image: Deg):       Increment Angle (Deg):     Image: Deg):       Speed (RPM):     Image: Deg):       Ourrent (A):     Image: Deg):       Alternat Motion:     Image: Deg):       Target Pos 1 (Deg):     Image: Deg):       Run Time 1 (ms):     Image: Deg):       Target Pos 2 (Deg):     Image: Deg):       Run Speed 2 (RPM):     Image: Deg):       Run Time 2 (ms):     Image: Deg):       2     Stop Motor       Reset | Real Time Status Curve | 00.05:15 00:05:30<br>Time |            | Status Display         3           Absolute Angle(Deg):342.79         Speed (BPM):         100.54           Speed (BPM):         100.54         Speed (BPM):         -           O-Axis Voltage(V):         -         -         -           O-Axis Voltage(V):         0.35         -         -           D-Axis Voltage(V):         -         -         -           D-Axis Voltage(V):         -         -         -           D-Axis Ourrent(A):         -         -         -           D-Axis Ourrent(A):         -         -         -           Motor Temp(C):         31         POB Temp(C):         0           Motor Status:         Buenel         -         - |
| Connection status:Connected                                                                                                    |                        | MYACTUATOR 0              |            | Current Communication ID:1                                                                                                    |

Figure 4-4 Schematic diagram of speed mode operation

## 4.4. Current Mode

Select the current mode as working mode, input the current, click the "Start Motor"

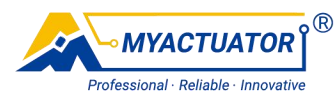

button, you can control the motor to run at the specified current, as shown in Figure 4-5. If the current is empty, the setup software will not perform any operation.

Because of safety considerations, for the brake motor, the current mode of the setup software cannot directly open the brake, and the position mode, increment mode and speed mode can directly open the brake.

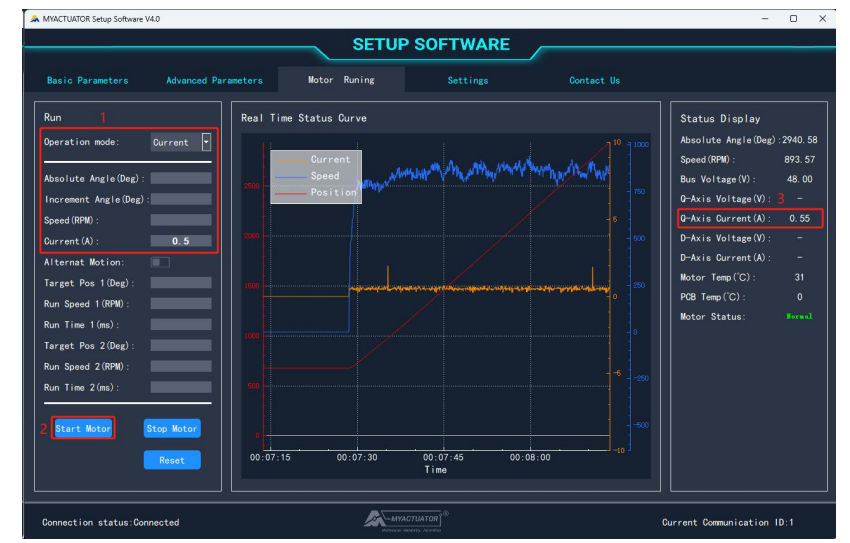

Figure 4-5 Schematic diagram of current mode operation

## 4.5. Alternate Motion Mode

Turn on the "Alternate Motion" switch, enter the target position 1, running speed 1, running time 1, target position 2, running speed 2, running time 2, click on the "Start Motor" button, you can control the motor to run at running speed 1 to the target position 1, then the motor will run at running speed 2 to the target position 2, the cycle is repeated, as shown in Figure 4-6. If any of the data is empty, click the "Start Motor" button, the setup software will not perform any operation.

22/32

( )

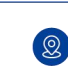

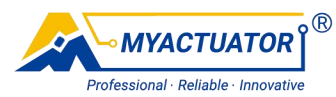

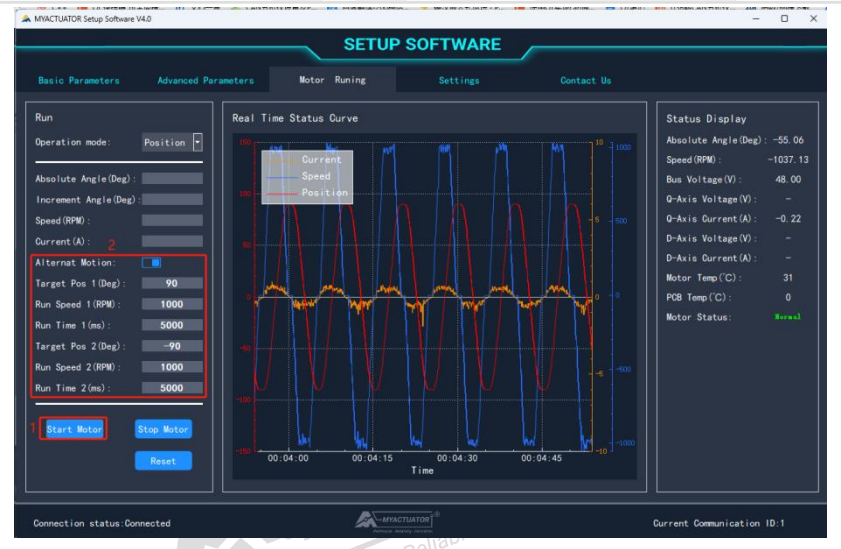

Figure 4-6 Schematic diagram of alternate motion mode operation The following three points about the running time are explained :

(1) Regardless of whether the target position is reached or not, as soon as the run time is exceeded, the motor will immediately proceed to the next stage of motion.

(2) When the target position is reached, if the running time is not exhausted, the motor will enter the waiting state, and after exhausting the running time the motor will enter the next stage of movement.

(3) After switching on the "Alternate motion" switch, even if an operating mode is selected and the required data is entered, clicking on the "Start motor" button, the setup software will prioritize running the motor in alternate motion mode.

## 4.6. Motor Status

The status bar displays the current motor status in real time, as shown in Table 4-3. Table 4-3 The explanation of protection parameters

| Status                | Significance                                          |
|-----------------------|-------------------------------------------------------|
| Normal                | The motor is operating normally                       |
| Hardware over-current | The motor current exceeds the limit value             |
| Motor stallod         | The motor current exceeds the stall current and lasts |
| WIOTOT Staticu        | longer than the stall time                            |

#### 23/32

( )

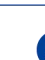

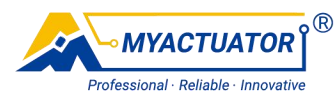

| Under-voltage              | The operating voltage is lower than the under-voltage protection voltage |  |  |  |
|----------------------------|--------------------------------------------------------------------------|--|--|--|
| Over-voltage               | The operating voltage exceeds the over-voltage protection voltage        |  |  |  |
| Phase current over-current | The phase current of the motor exceeds the limit value                   |  |  |  |
| Power overrun              | The motor power exceeds the limit value                                  |  |  |  |
| Calibration parameters are | Calibration parameters are incorrectly written                           |  |  |  |
| incorrectly written        | MYAO usble Innovau                                                       |  |  |  |
| Speeding                   | The motor speed exceeds the limit value                                  |  |  |  |
| On-board device overheated | The temperature of the on-board device of the motor                      |  |  |  |
|                            | exceeds the limit value                                                  |  |  |  |
| Motor overheated           | The motor temperature exceeds the over-temperature                       |  |  |  |
|                            | protection temperature                                                   |  |  |  |
| Stall time limit           | When the stalled rotor time exceeds this parameter, the                  |  |  |  |
|                            | motor stops and the error is reported: Motor stalled                     |  |  |  |
| Encoder calibration error  | Encoder calibration error                                                |  |  |  |
| Without receiving motor    | The host computer communicates with the motor, but                       |  |  |  |
| message                    | the host computer does not receive the required message                  |  |  |  |

## 5. Set Up the Interface

In the setting interface, you can choose the language: Chinese or English, and the setup software will automatically obtain the local language of the current Windows system when it starts, if it is Chinese, it will be displayed in Chinese, and if it is not Chinese, it will be displayed in English.

## 6. Upgrade the Firmware

Before upgrading the firmware, you need to make the following preparations: (1)

(0)

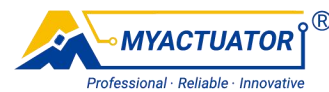

The connection of hardware device; (2) The configuration of operating environment of the setup software, the specific operation process is the same as that of using the setup software, see the first part of the manual: Preparation.

The process of writing the upgrade firmware to the motor is described separately depending on whether the motor has an operating program. The judging method is: when the hardware connection is correct, turn on the power switch, and the green light flashing of the motor indicates that there is no operating program; otherwise, there is an operating program.

## 6.1. Motor without Operating Program

Turn off the power switch, open the update setup software, enter the motor ID, you don't need to set the port and baud rate, directly click the "Connect Device" button to connect CAN-USB conversion device, then the button changes to "Disconnect", as shown in Figure 6-1.

| 1         | Myactuator Updata |          |   | 00      |
|-----------|-------------------|----------|---|---------|
| Parameter | setting           | ]        |   |         |
| O CAN-EN  | ICP 🕢             | Port     | ~ | Disconn |
|           | D 1 🗧             | Bps 9600 | ~ | ect     |

Figure 6-1 Update setup software connection to the conversion device

Click the "Open file" button to select the required bin file in the file dialogue box, if it opens successfully, the basic information of the bin file will be displayed in the "Upgrade file information" module, as shown in Figure 6-2.

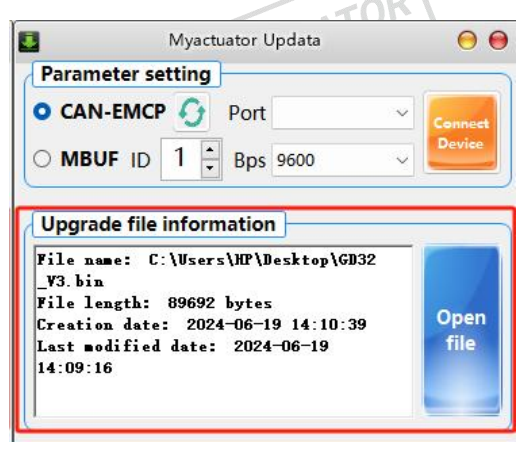

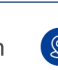

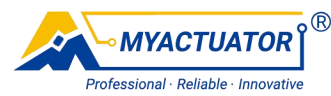

Figure 6-2 The "Upgrade file information" module displays basic information of bin files.

Click the "Updata" button, for motors with operating program, the setup software can directly write the upgrade firmware into the motor without re-powering. After successful download, as shown in Figure 6-3, you can directly close the update setup software.

|                                  | 100 % |                        |
|----------------------------------|-------|------------------------|
| Downloading<br>Download success! | 4     | Start<br>ownl<br>adino |
|                                  |       | 4-110-                 |

Figure 6-3 Firmware upgrade completed

## 6.2. Motor with Operating Program

Open the setup software, enter the advanced settings, read motor parameters, turn off the CAN filter enable, as shown in Figure 6-4, and click save.

| A MYACTUATOR Setup Software V4.0                                                                                                    | - 🗆 X                                                                                                    |
|----------------------------------------------------------------------------------------------------|----------------------------------------------------------------------------------------------------|
| SETUP SOFT                                                                                                    | WARE                                                                                                    |
| Basic Parameters Advanced Parameters Motor Runing Sett                                                                                                    | ings Contact Us                                                                                                    |
| Protect Parameters         Over Voltage(V):         Low Voltage(V):         Stall Time Limit(a):         Ourrent Sample Res(mC):         Brake Mode:         Read | 65535           65535           5000           5000           5000           5000           5000           5000           5000           5000           5000           5000           5000           5000           66535           5000           5000           Source Temp (C):           90.00           Max Speed (RPM):           60000.00           Enable 2nd Encoder:           CK           Save |
| Export parameters                                                                                                    |                                                                                                    |
| Connection status:Connected                                                                                                    | Current Communication ID:1                                                                                                    |

Figure 6-4 Reading motor parameters in the setup software

Close the setup software, open update software, input the motor ID, do not need to set the port and baud rate, directly click on the "Connect Device" button, you can open the CAN-USB conversion device, the button changes to "Disconnect", as shown in Figure 6-5.

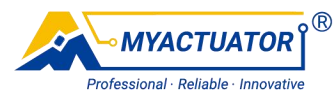

| 3       | Myact      |          | 00 |         |
|---------|------------|----------|----|---------|
| Paramet | er setting | ]        |    |         |
| O CAN-E | мср 🕢      | Port     | ~  | Disconn |
|         | ID 1 🗧     | Bps 9600 | ~  | ect     |

Figure 6-5 Update setup software connection to the conversion device

Click the "Open file" button, select the bin file required for upgrading the firmware in the file dialogue box, and click "Open". If you open it successfully, the basic information of the bin file will be displayed in the "Upgrade file information" module, as shown in Figure 6-6.

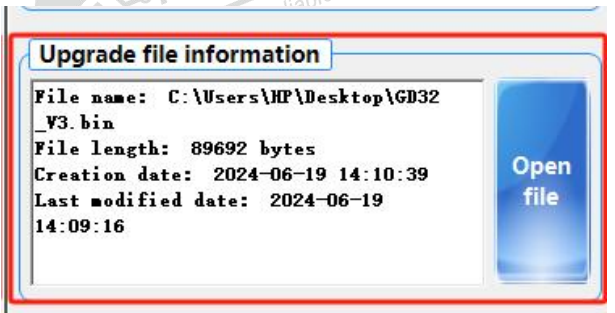

Figure 6-6 The "Upgrade file information" module displays basic information of bin files

Click the "Updata" button, for motors with operating program, update setup software can directly write the upgrade firmware into the motor without re-powering, as shown in Figure 6-7. After successful download, you can directly close the Update setup software.

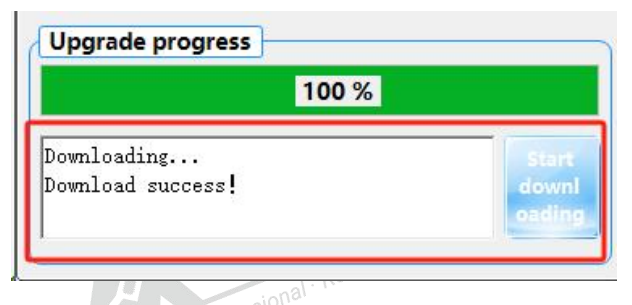

Figure 6-7 Firmware upgrade completed

## 7. Common Problems and Solutions

This subsection provides solutions to common problems during the use of setup software and firmware upgrades. If you still can't solve the problem, please contact us.

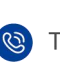

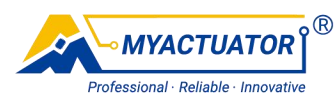

## 7.1. Common Problems and Solutions for Using Setup Software

## 7.1.1. Failure to Open CAN Device

If the pop-up window "Failed to open CAN device, please check the CAN device!"

appears, as shown in Figure 7-1.

| Basic Parameters | Advanced Parameters | Notor Runing       | Settings                   | Contact     |                |                |
|------------------|---------------------|--------------------|----------------------------|-------------|----------------|----------------|
| Communication    | ID: 1               | Set ID             |                            | Connect     |                | Disconnected   |
| Cal              | 1st Encoder         | Calibrated         |                            | Calibrat    | 2nd Encoder    | librated       |
| Set Zer          | ro Point            | C 🏔 Tip            |                            | × Point     |                |                |
|                  |                     | Hailed to open CAI | N device, please check the | CAN device! |                |                |
| Motor Informat   |                     |                    |                            | ок          |                |                |
| Motor ID:        |                     |                    |                            | Speed Loop  | Q-Axis Current | D-Axis Current |
| Motor Nunber     | : 0                 |                    | 0. 0100                    | 0. 0200     | 1.0000         | 1.0000         |
| Motor Name:      | RH-17-P100          |                    | 0.0000                     | 0. 0001     | 0. 1000        | 0. 1000        |
| FW Version:      | 2024033001          |                    | 2.0000                     | 0.0000      | 0.0000         | 0.0000         |
| Factory Time     | : 0                 | R(Slope)           | 0.0000                     | 0.0000      | 0.0000         | 0.0000         |
| Reduction Ra     | tio: 101            |                    | 0.0000                     | 0.0000      | 0.0000         | 0.0000         |
| Read             | Save                |                    | Read                       |             | Save           |                |

Figure 7-1 Failed to open the CAN device

Please check if the situation described in table 7-1 exists and deal with it.

Table 7-1 Troubleshooting the failure to open the CAN device

| Situation                | Methods of handling                                       |
|--------------------------|-----------------------------------------------------------|
| Other software occupancy | Close the software that may be occupied and reconnect it. |
| Unconnected              | Check the connection between the conversion device and    |
|                          | computer.                                                 |
| Faulty connection        | Observe the green light of the conversion device'CAN1     |
| Faulty connection        | channel, if it doesn't light up, reconnect the hardware.  |

## 7.1.2. Failure to Send Data

TUATOR If the pop-up window "Sending message failed, please check if the motor status, CAN device, and wiring are correct!" appears, as shown in Figure 7-2.

28/32

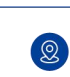

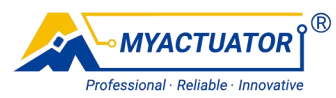

|                      |                  | _         | SETU                 | P SOFTWAR                    | E                 |                |                |
|----------------------|------------------|-----------|----------------------|------------------------------|-------------------|----------------|----------------|
| Basic Parameters Adv | anced Parameters | Notor     |                      | Settings                     | Contact           |                |                |
| Communication ID:    |                  |           | Set ID               |                              | Connect           |                | Disconnected   |
| 0.1 ibert            | 1st Encoder      | Onlike    |                      |                              | 2.13k-st          | 2nd Encoder    | liberted       |
| Set Zero Point       |                  | Sending n | nessage failed, plea | se check if the motor status | ; CAN device, and |                |                |
| Motor Information    |                  |           |                      |                              | ОК                |                |                |
| Motor ID:            |                  |           |                      |                              | Speed Loop        | Q-Axis Current | D-Axis Current |
| Motor Number:        |                  |           |                      | 0.0100                       | 0. 0200           | 1.0000         | 1.0000         |
| Motor Name:          | RH-17-P100       |           |                      | 0.0000                       | 0. 0001           | 0. 1000        | 0. 1000        |
| FW Version: 2        | 024033001        |           |                      | 2.0000                       | 0.0000            | 0.0000         | 0.0000         |
| Factory Time: (      | )                |           | R (Slope)            | 0. 0000                      | 0. 0000           | 0.0000         | 0.0000         |
| Reduction Ratio:     | 101              |           |                      | 0.0000                       | 0.0000            | 0.0000         | 0.0000         |
| Read                 | Save             |           |                      | Read                         |                   | Save           |                |
|                      |                  |           |                      |                              |                   |                |                |

Figure 7-2 Failure to send data

Please check if the situation described in Table 7-2 exists and deal with it.

| Table 7-2 Troubleshooting | the failure | to send data |
|---------------------------|-------------|--------------|
|---------------------------|-------------|--------------|

| Situation        | Methods of Handling                                                                                                    |
|------------------|----------------------------------------------------------------------------------------------------|
| No power         | Check the power supply, whether the motor indicator is normal,                                                               |
| /Under voltage   | and whether the DC power supply voltage is correct.                                                                          |
| Wrong motor CAN  | Check whether the CAN line is connected to the CAN0 channel,<br>and whether the CANH line and CANL line are connected to the |
| lines connection | H and L of the CAN0 channel in turn.                                                                                         |

## 7.1.3. No Response Received from Motor

If the pop-up window "We have not received a response from the motor. Please check if the motor status, connection ID, and wiring are correct!" appears, as shown in Figure 7-3.

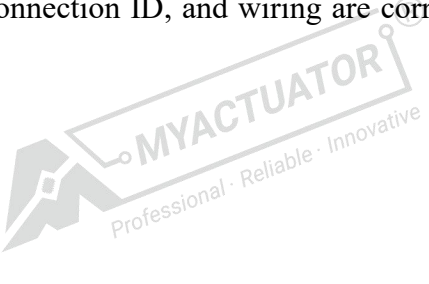

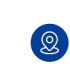

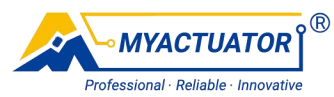

| A MYACTUATOR Setup Software V4.0     |                                   |                             |                  | -                              | $\square$ $\times$ |
|--------------------------------------|-----------------------------------|-----------------------------|------------------|--------------------------------|--------------------|
|                                      | SETUP                             | SOFTWARE                    |                  |                                |                    |
|                                      |                                   |                             |                  |                                |                    |
| Basic Parameters Advanced Parameters | Motor Runing                      | Settings                    | Contact Us       |                                |                    |
|                                      |                                   |                             |                  |                                |                    |
| Communication ID: 2                  | Set ID                            |                             | Connect          | Disconnected                   |                    |
|                                      |                                   |                             |                  |                                |                    |
|                                      |                                   |                             |                  |                                |                    |
| 1st Encoder                          |                                   |                             | 2nd              | Encoder                        |                    |
| Galibrat                             | Calibrated                        |                             | Calibrat         | Calibrated                     |                    |
|                                      | 🚕 Tip                             |                             | ×                |                                |                    |
| Set Zero Ponit                       | We have not received a respons    | e from the motor. Please ch | eck if the motor |                                |                    |
|                                      | status, connection ID, and wiring | are correct!                |                  |                                |                    |
| Nator Information                    |                                   |                             | ок               |                                |                    |
|                                      |                                   | Desition Lass               | Saved Lana       |                                |                    |
| Motor ID:<br>Motor Number:           |                                   |                             | Sheed Loop       | PAXIS CUITERIC D-AXIS CUITERIC |                    |
| Motor Name:                          |                                   |                             |                  |                                | 5                  |
| FW Version:                          | D D                               |                             |                  |                                | 6 I I              |
| Factory Time:                        | R (Slope)                         |                             |                  |                                |                    |
| Reduction Ratio:                     |                                   |                             | -                |                                |                    |
| Read                                 |                                   | Read                        |                  | Save                           |                    |
|                                      |                                   | ~                           |                  |                                |                    |
|                                      |                                   |                             |                  |                                |                    |
| Connection status:Disconnected       | A                                 |                             |                  | Current Communication ID       |                    |
|                                      | 10115                             | elenne delably researce     |                  |                                |                    |

Figure 7-3 No response received from motor

Please check if the situation described in table 7-3 exists and deal with it.

Table 7-3 Troubleshooting the failure to response received from motor

| Situation                                    | Methods of Handling               |
|----------------------------------------------|-----------------------------------|
| The motor that matches the set communication | Check if the communication ID is  |
| ID could not be found on the CAN bus         | correct                           |
| Problems with connection                     | Check hardware device connections |

## 7.1.4. Incorrect File Data

When importing parameters, if the pop-up window "The file data is incorrect.", as shown in Figure 7-4.

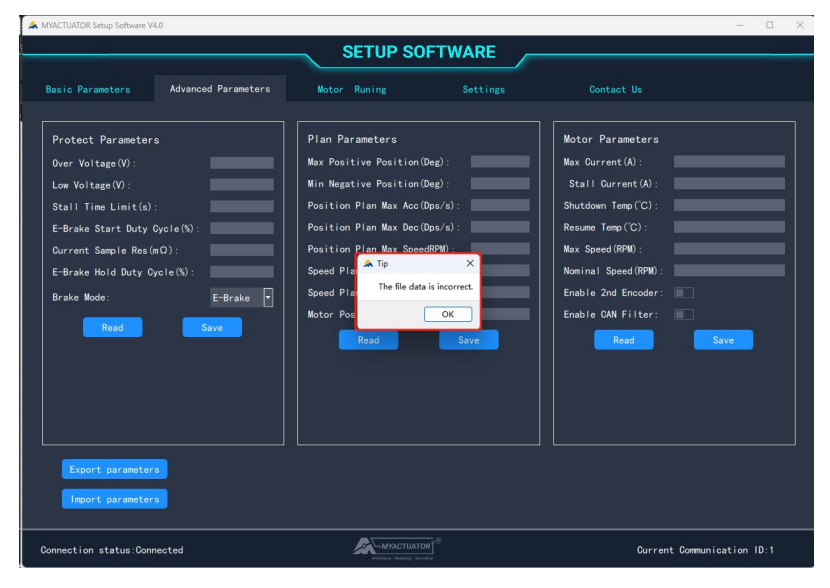

Figure 7-4 Incorrect file data

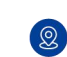

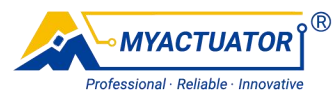

Replace a properly formatted motor parameter file with complete data.

## 7.2. Common Problems and Solutions for Firmware Upgrades

## 7.2.1. Failure to Open CAN Device

If the pop-up window "Failed to open the device, please check that the device type and device index number are correct" appears, as shown in Figure 7-5.

| Pa       | Myactuator Updata                                                        | ••                    |
|----------|--------------------------------------------------------------------------|-----------------------|
| 0 1      | CAN-EMCP O Port<br>MBUF ID 0 + Bps 9600                                  | V Connect<br>device   |
| Up       | grade file information                                                   |                       |
| Fail ind | led to open the device, please check that the d<br>ex number are correct | evice type and device |
|          |                                                                          | 确定                    |
|          | 0.0/                                                                     |                       |

Figure 7-5 Failure to open CAN device

Please check if the situation described in table 7-4 exists and deal with it.

|  | Table 7-4 | Troubleshooting | the failure to | open CAN | device |
|--|-----------|-----------------|----------------|----------|--------|
|--|-----------|-----------------|----------------|----------|--------|

| Situation                | Methods of Handling                                       |  |
|--------------------------|-----------------------------------------------------------|--|
| Other software occupancy | Close the software that may be occupying it and reconnect |  |
| Unconnected              | Check the connection between conversion device and        |  |
|                          | computer                                                  |  |
| Faulty connection        | Observe the green light of the conversion device'CAN1     |  |
| Taulty connection        | channel, if it doesn't light up, reconnect the hardware   |  |

## 7.2.2. Power Failure during Firmware Upgrades

If there is a sudden power failure during the firmware upgrade process, the progress bar will stop. Recharging the motor, when the green light of the motor is blinking, follow the method that writing the upgrade firmware to the motor with no operating program to perform the firmware upgrade.

#### 31/32

Address: #2 building, 599 Yuanchuang Road, Huaqiao District, Kunshan City, Suzhou City, Jiangsu Province, China.

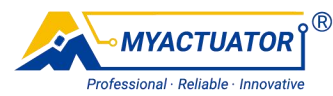

### 7.2.3. Firmware Selection Error

If the wrong firmware is selected and written to the motor, a pop-up window "The firmware does not match the hardware version, please re-select the correct firmware!", this means the firmware is wrong, as shown in Figure 7-6, please replace the correct firmware.

| Param                      | eter setting                           |                                 |
|----------------------------|----------------------------------------|---------------------------------|
| O CAN                      | -EMCP 🕥 Port                           | Disconn                         |
|                            | JF ID 1 - Bps 9600                     | ~ <b>Eet</b>                    |
| Upgra                      | de file information                    |                                 |
| File na                    | me: C:\Nsers\HP\Nesktop\谐波             | 固件 一一一一                         |
|                            |                                        |                                 |
|                            |                                        | >                               |
| he firmware doe            | s not match the bardware version ple   | >                               |
| he firmware doe<br>rmware! | s not match the hardware version, ple  | ase re-select the correct       |
| he firmware doe<br>rmware! | s not match the hardware version, ple  | > ase re-select the correct     |
| he firmware doe<br>rmware! | s not match the hardware version, ple  | ase re-select the correct<br>确定 |
| he firmware doe<br>rmware! | s not match the hardware version, plea | ase re-select the correct<br>确定 |

Figure 7-6 Firmware error

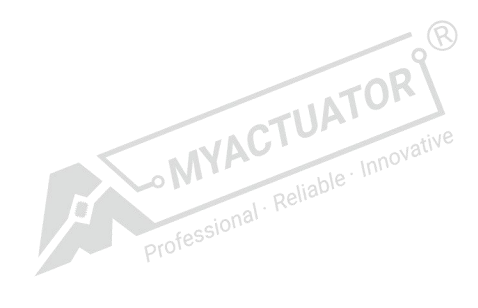

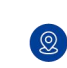